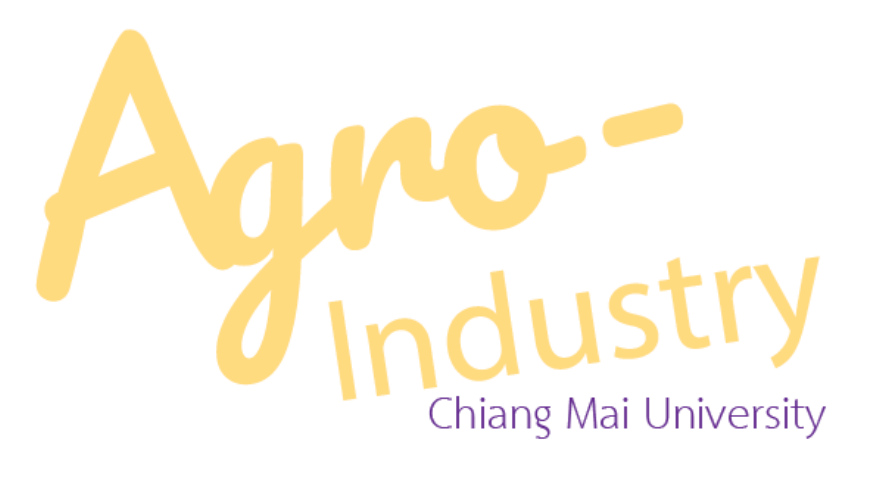

# คู่มือการใช้งานเว็บไซต์ใหม่

# คณะอุตสาหกรรมเกษตร มหาวิทยาลัยเชียงใหม่

วรกร สุพร ตำแหน่ง : พนักงานปฏิบัติงาน สังกัด : งานนโยบายและแผน และประกันคุณภาพการศึกษา QĒ

TH | ENG | 🌣

f 0

# <u>คำนำ</u>

ตามที่ หน่วยสารสนเทศและโสตทัศนศึกษา งานนโยบายและแผนและประกันคุณภาพการศึกษา สำนักงานคณะ อุตสาหกรรมเกษตร มีหน้าที่รับผิดชอบในส่วนของการพัฒนาเว็บไซต์คณะอุตสาหกรรมเกษตร มหาวิทยาลัยเชียงใหม่ และอัพเดท ข้อมูลต่าง ๆ ให้เป็นปัจจุบันอยู่เสมอ ซึ่งเว็บไซต์เดิมนั้น ได้เริ่มใช้งานตั้งแต่วันที่ ๑๘ พฤศจิกายน ๒๕๕๘ จนถึงปัจจุบัน พร้อมทั้ง ก่อนการพัฒนา หน่วยสารสนเทศา ได้เก็บรวบรวมข้อเสนอแนะจากผู้ใช้งาน อาทิ นักศึกษา และบุคลากรคณะอุตสาหกรรม เกษตร ผ่านการประชุมคณะกรรมการบริหารจัดการระบบเทคโนโลยีสารสนเทศและประชาสัมพันธ์ คณะอุตสาหกรรมเกษตร ในปี ๒๕๖๔ ที่ผ่านมา

ทั้งนี้ หน่วยสารสนเทศฯ ได้พัฒนาเว็บไซต์ขึ้นใหม่ ตามนโยบายของมหาวิทยาลัย เพื่อใช้ในการจัดอันดับมหาวิทยาลัย โลก QS World University Ranking ซึ่งประกอบด้วยส่วนต่าง ๆ ดังนี้

- ด. การแสดงผลแบบ Responsive Web Design ซึ่งรองรับการใช้งานอุปกรณ์มือถือ, Computer และอุปกรณ์
   อื่น ๆ ที่สามารถเข้าใช้งานเว็บไซต์ได้
- ๒. นโยบายการเก็บคุ้กกี้ / Cookie Policy ของผู้เข้าเยี่ยมชมเว็บไซต์
- ๓. การดึงภาพข่าวกิจกรรม และข่าวสารต่าง ๆ จากฐานข้อมูล API ของมหาวิทยาลัยเชียงใหม่ ภายใต้ (https://apidoc.mis.cmu.ac.th/)
- ๔. เว็บไซต์ มีส่วนจัดการเพจจาก Black Website โดยมีการยืนยันตัวบุคคลในการจัดการ ซึ่งใช้ระบบพิสูจน์ตัวตน โดยใช้ CMU Account เป็นรหัสสำหรับเข้าใช้งาน ภายใต้การพัฒนาระบบชื่อ <u>"ระบบจัดการเว็บไซต์ คณะ</u> อุตสาหกรรมเกษตร มหาวิทยาลัยเชียงใหม่"</u> ซึ่งหน่วยสารสนเทศฯ ได้ลงทะเบียน ขอใช้กับสำนักงานบริการ เทคโนโลยีสารสนเทศ เพื่อเชื่อมต่อกับระบบให้บริการยืนยันตัวตนจากส่วนกลาง (CMU OAuth) เมื่อวันที่ ๑๙ กุมภาพันธ์ ๒๕๖๔

โดยจะเริ่มใช้งานตั้งแต่วันที่ ๑ กุมภาพันธ์ ๒๕๖๕ เป็นต้นไป

วรกร สุพร

กุมภาพันธ์ ๒๕๖๕

# <u>สารบัญ</u>

| เรื่อง                                                                         | หน้า |
|--------------------------------------------------------------------------------|------|
| ๑. การ Login เข้าสู่ระบบจัดการเว็บไซต์ คณะอุตสาหกรรมเกษตร มหาวิทยาลัยเชียงใหม่ | ଭ    |
| ๒. การเพิ่มข่าวสาร                                                             | ම    |
| <ul> <li>การใส่ข้อความ</li> </ul>                                              | ଝ    |
| <ul> <li>การใส่รูปภาพในเนื้อหา</li> </ul>                                      | Ъ    |
| <ul> <li>การแนบไฟล์เอกสารประกอบ</li> </ul>                                     | ୭୦   |
| <ul> <li>การสร้างอัลบั้มรูปภาพ</li> </ul>                                      | මෙ   |
| <ul> <li>การแสดงหน้าจัดการข่าวทั้งหมด</li> </ul>                               | ଭଣ   |
| <ul> <li>การแสดงผลหน้าเว็บไซต์</li> </ul>                                      | ୭    |
| <ul> <li>การแชร์ข่าวสารไปยัง Facebook ส่วนตัวหรือเพจที่คุณจัดการ</li> </ul>    | ୦୯   |
|                                                                                |      |

#### ภาคผนวก

หนังสือขออนุมัติใช้งาน

#### ๑. การ Login เข้าสู่ระบบจัดการเว็บไซต์ คณะอุตสาหกรรมเกษตร มหาวิทยาลัยเชียงใหม่

๑. ให้คลิกปุ่มรูปเฟือง \_\_\_\_\_ ด้านมุมขวามือบน หรือลิงค์ <u>https://www.agro.cmu.ac.th/web/admin/</u>

๒. ใส่อีเมล์และรหัสผ่าน CMU Account (\*\*\* หากเข้าไม่ได้กรุณาติดต่อหน่วยสารสนเทศฯ ๔๘๓๐๔/๔๘๒๐๕) เบื้องต้น หน่วยสารสนเทศฯ ได้ลงทะเบียนเข้าใช้งาน หน่วยงานละ ๑ ท่าน ซึ่งสามารถเพิ่มเติมได้ไม่จำกัด

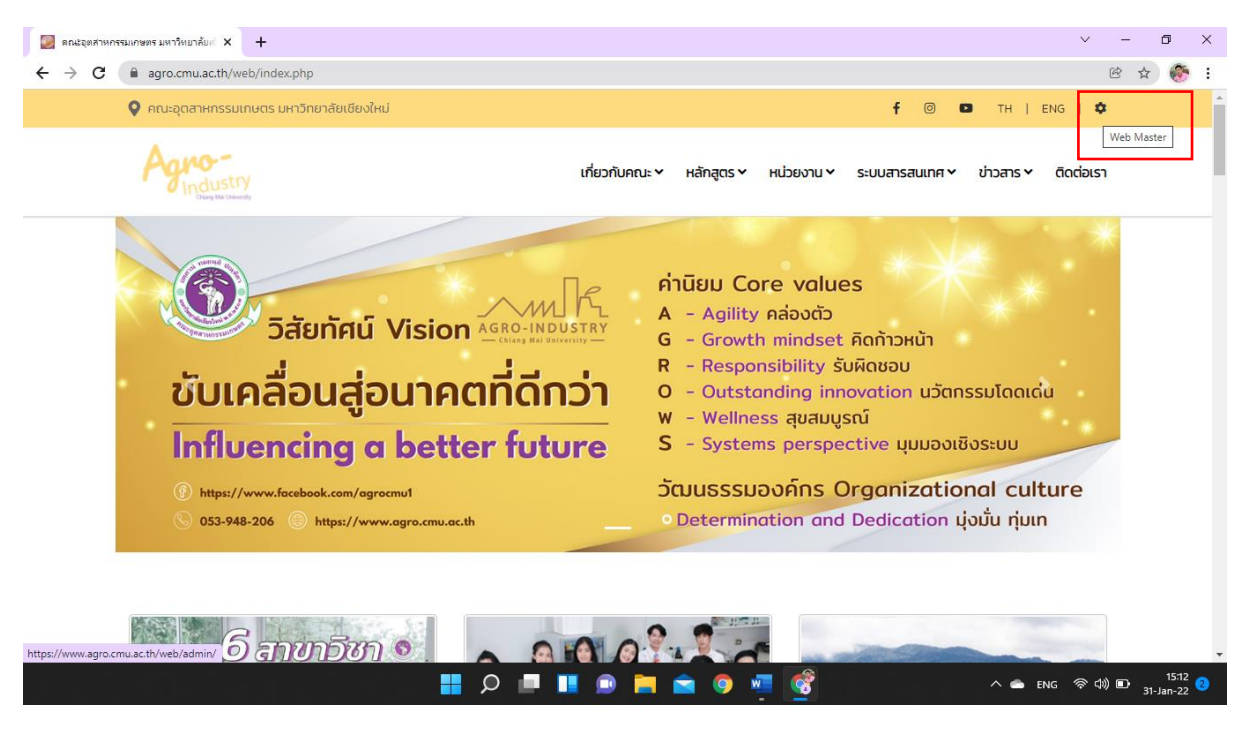

#### https://www.agro.cmu.ac.th/web/

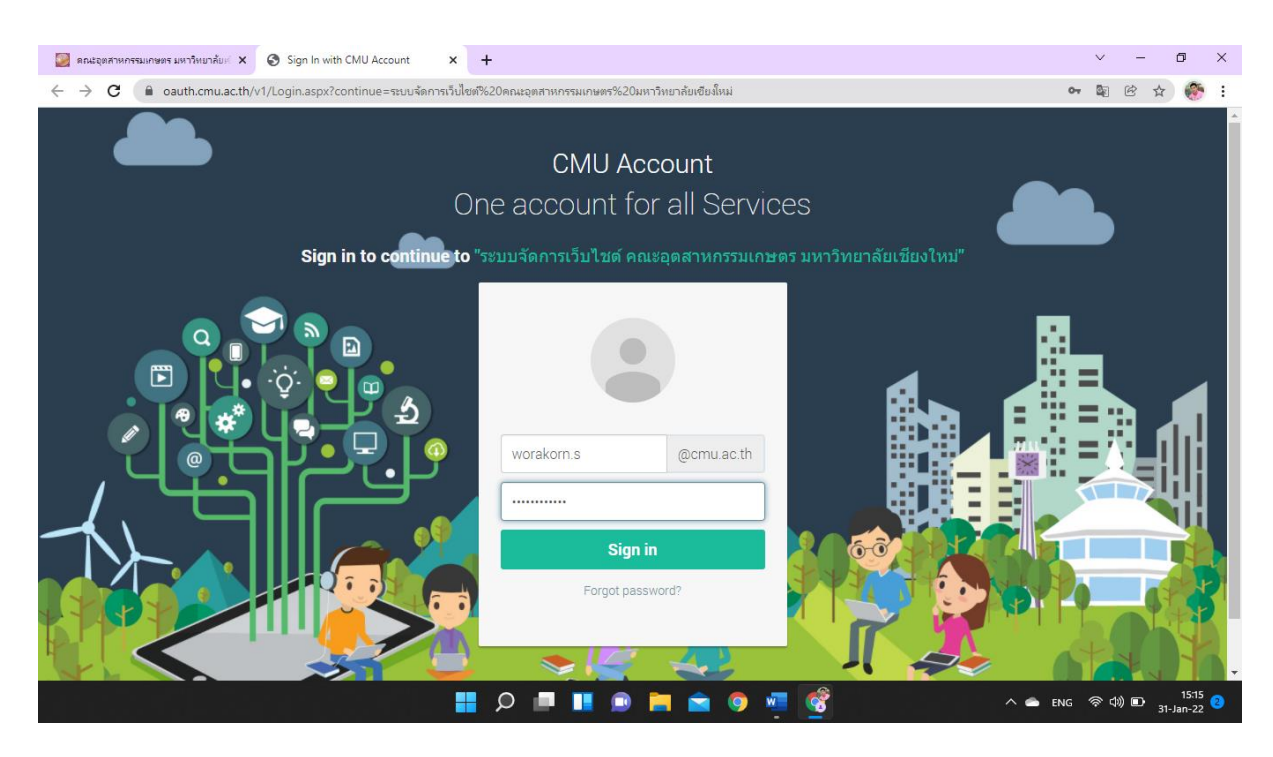

https://www.agro.cmu.ac.th/web/admin/

## ๒. การเพิ่มข่าว/สาร

การเพิ่มข่าวสาร สามารถเพิ่มข่าวสาร ได้ทั้งหมด ๘ หมวด ดังต่อไปนี้

- ๑. ข่าวประชาสัมพันธ์
- ๒. การศึกษา
- **.** ເ.ີ ວີຈັຍ
- ๔. ประกวดราคา
- ๕. รับสมัครงาน
- ๖. อบรม/สัมมนา
- ๗. กิจกรรมคณะ
- ๘. รางวัลและผลงาน

\*\*\* ทั้งนี้ ในส่วนของหมวด *ข่าวประกวดราคา, รับสมัครงาน, กิจกรรมคณะ และรางวัลและผลงาน* ทาง หน่วยสารสนเทศฯ ได้พัฒนาเว็บไซต์ขึ้นจากฐานข้อมูล API ของมหาวิทยาลัยเชียงใหม่ ซึ่งหากได้ดำเนินการอัพข่าวขึ้นจาก ระบบ *CMU BACK OFFICE บริหารจัดการเว็บไซต์มหาวิทยาลัยเชียงใหม่* (<u>https://cmubackoffice.mis.cmu.ac.th/</u>) ข่าวสารที่เกี่ยวข้องกับคณะฯ จะถูกดึงมายังเว็บไซต์ใหม่ของคณะฯ โดยอัตโนมัติ

| 🥃 คณะอุตสาหกรรมเกษตร มหาวิทยาลัยศ์ 🗙                                | S CMU Back Office: Dashboard -C/ ×       | Webmaster Agro     | × 🚱 Webmaster           | ×   +          | ~ - 0 ×                             |
|---------------------------------------------------------------------|------------------------------------------|--------------------|-------------------------|----------------|-------------------------------------|
| $\leftrightarrow$ $\rightarrow$ C ( $\blacksquare$ cmubackoffice.mi | s.cmu.ac.th/Management/Dashboard         |                    |                         |                | 🗟 🖻 🕁 🎯 🗄                           |
| มหาวิทยาลัยเชียงใหม่                                                | 1U                                       |                    |                         |                | วรกร สุพร 👻 🔍                       |
|                                                                     |                                          |                    | DASH BOARD              | จัดการข้อมูล 🗸 | ผู้ใช้งาน/ข้อมูลอ้างอิง ~ ช่วยเหลือ |
|                                                                     |                                          |                    |                         |                |                                     |
|                                                                     |                                          | DASH               | BOARD                   |                | and the second second               |
|                                                                     |                                          | ศูนย์กลางการจัดการ | ข้อมูล Web CMU Official |                |                                     |
|                                                                     |                                          |                    |                         |                |                                     |
|                                                                     |                                          |                    |                         |                |                                     |
|                                                                     |                                          |                    |                         |                |                                     |
|                                                                     |                                          |                    |                         |                |                                     |
|                                                                     |                                          |                    |                         |                |                                     |
| API บริการข้อมลข่าวสามารถศึก                                        | ษาวิธีเรียกใช้งานได้ที่ https://apidoc.n | nis.cmu.ac.th/     |                         |                |                                     |
|                                                                     |                                          |                    |                         |                |                                     |
| ประเภทข่าว                                                          | ประกาศจัดซื้อจัดจ้                       | ท่าง               | เจ้าหน้าที่ PR          | ¢.             | จ้าหน้าที่ประกาศจัดซื้อจัดจ้าง      |
|                                                                     |                                          |                    |                         |                |                                     |
| หน่วยงาน                                                            | หน่วยงานจัดซื้อจัดจ้า                    | 14                 | หน่วยงาน                | v              | เน่วยงานจัดซื้อจัดจ้าง              |
| คณะอุตสาหกรรมเกษตร                                                  | < (ทั้งหมด)                              | ×                  | คณะอุตสาหกรรมเกษตร      | ×              | คณะการสื่อสารบวลชน 🗸                |
|                                                                     |                                          |                    | 9 🗧 🞽 🔬 📓 🔞             |                | ^ 🚔 ENG 🛜 ርቅን 🎦 31-Jan-22           |

ระบบ CMU BACK OFFICE บริหารจัดการเว็บไซต์มหาวิทยาลัยเชียงใหม่

๒.๑ ไปที่เมนู **ผู้ดูแลระบบ** 

๒.๒ เลือกหัวข้อ การจัดการข่าว/สาร

๒.๓ ไปที่ **เขียนเรื่องใหม่** 

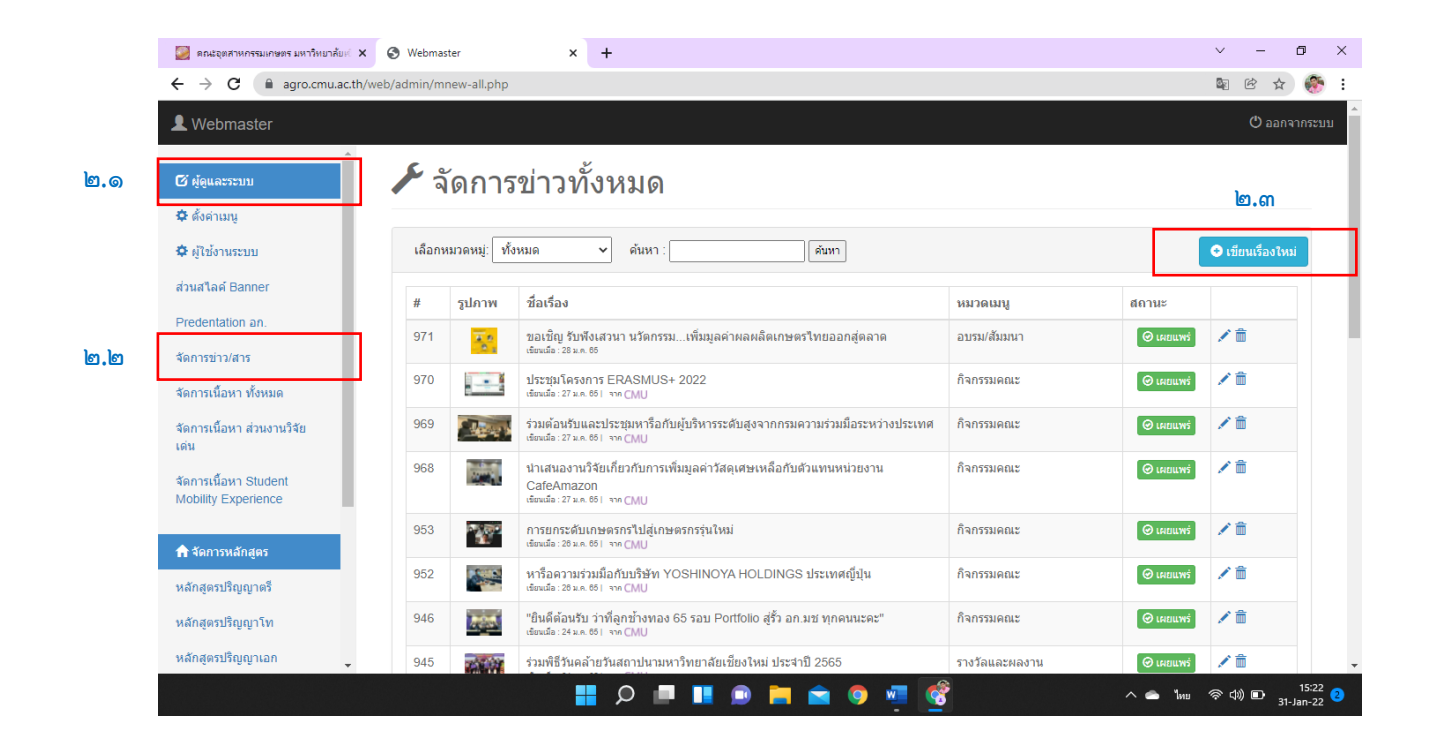

### ๒.๔ ใส่ ชื่อเรื่องกิจกรรม/ข่าวสาร/ประกาศ

### ๒.๕ คลิกปุ่มเครื่องหมายถูก <sup>ส</sup>กำหนดไห้เนื้อหาแสดง กำหนดให้เนื้อหาแสดง

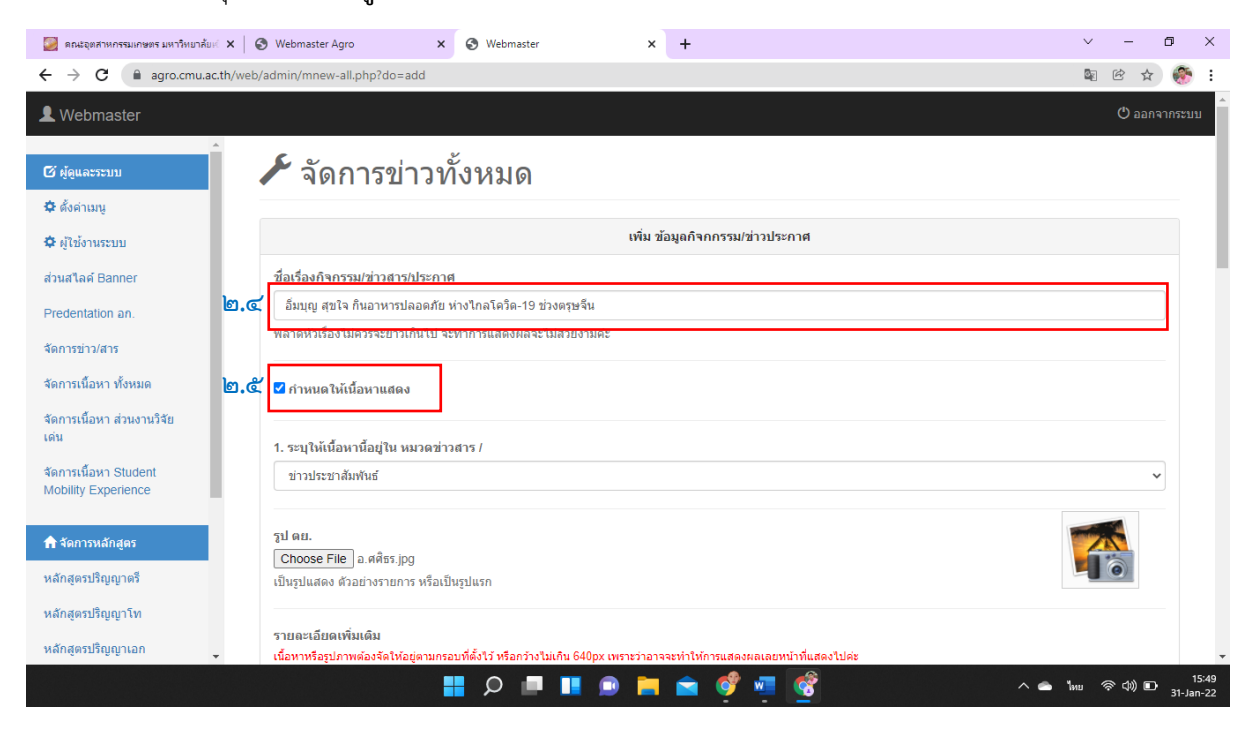

# ๒.๖ ให้เลือก **หมวดข่าวสาร** ซึ่งจะมีทั้งหมด ๘ หมวด

| 🧾 คณะอุตสาหกรรมเกษตร มหาวิทยาลัยเจ                  | ×   @    | Webmaster Agro X 🔇 Webmaster X +                                                                                                    | $\sim$   | -               | ٥        | ×              |
|-----------------------------------------------------|----------|----------------------------------------------------------------------------------------------------|----------|-----------------|----------|----------------|
| $\leftrightarrow$ $\rightarrow$ C $($ agro.cmu.ac.t | th/web/a | admin/mnew-all.php?do=add                                                                                                    | <u> </u> | ¢.              | ☆ 🤴      | ) I.           |
| L Webmaster                                         |          |                                                                                                    |          | එ බ             | อกจากระเ | บบ             |
| A                                                   |          | ชื่อเรื่องกิจกรรม/ข่าวสาร/ประกาศ                                                                                                    |          |                 |          |                |
| 🖸 ສຸດູແລະຈະນນ                                       |          | อื่มบุญ สุขใจ กินอาหารปลอดภัย ห่างไกลโควิด-19 ช่วงตรุษจีน                                                                                                    |          |                 |          | - 1            |
| 🗢 ตั้งค่าเมนู                                       |          | ั<br>พลาดหัวเรื่องไม่ควรจะยาวเกินไป จะฟาการแสดงผลจะไม่สวยงามค่ะ                                                                                                    |          |                 |          |                |
| 💠 ผู้ใช้งานระบบ                                     |          |                                                                                                    |          |                 |          |                |
| ส่วนสไลด์ Banner                                    |          | 🗹 กำหนดให้เนื้อหาแสดง                                                                                                    |          |                 |          |                |
| Predentation an.                                    |          | 1. ระบุให้เนื้อหานี้อยู่ใน หมวดข่าวสาร /                                                                                                    |          |                 |          |                |
| จัดการข่าว/สาร 👌                                    | മ.๖      | ข่าวประชาสัมพันธ์                                                                                                    |          |                 | ~        |                |
| จัดการเนื้อหา ทั้งหมด                               |          | เลื้อก                                                                                                    |          |                 |          |                |
| จัดการเนื้อหา ส่วนงานวิจัย<br>เด่น                  |          | ขายประกอบสามา<br>การศึกษา<br>วิสัย<br>ประกวดราคา<br>รับสมัครวาน                                                                                                    |          |                 |          |                |
| จัดการเนื้อหา Student<br>Mobility Experience        |          | อบรมเส้มมหา<br>ภาพข่าวกิจกรรม<br>- กิจกรรมตณะ<br>- รางวัลและผลงาน                                                                                                    |          |                 |          |                |
| 🏫 จัดการหลักสูตร                                    |          | เนื้อหาหรือรูปภาพต้องจัดให้อยู่ตามกรอบที่ดงไว หรอกว่างไม่เกิน 640px เพราะวาอาจจะหาใหการแสดงผลเลยหน่าที่แสดงไปคะ                                                                                                    |          |                 |          |                |
| หลักสูตรปริญญาตรี                                   |          |                                                                                                    |          |                 |          |                |
| หลักสูตรปริญญาโท                                    |          | 🕺 🖻 💼 👘 📾 🗠 🖓 🌡 🔜 🖾 🛛 🗵 E Source                                                                                                    |          |                 |          |                |
| หลักสุดรปริญญาเอก                                   |          | ผด ๑ร.ดดีธร ใบต่อง ทั่วหน้าสุนยับอีการธุรกิจอุดสาหกรรมเกษตร คณะอุดสาหกรรมเกษตร มหาวิทยาลัยเชื่องไหม่ ย้ำการปฏิบัติสาช่วงเทศกาลตรุชจัน หลีกเลี้ยวจองในที่นที่ที่มีคนเอละ รับบ<br>ปรุงสุก หน้านทำความสะอาด พร้อมแนรวิธีการเลือกวัตถุดีบ การจัดเก็บและการประอาทหรอย่างปอดคภิย เพื่อป้องกันการติดเชื้อโตวิส-19 รวมถึงเชื้อไรคอีนๆ | ไระทาน   | อาหาร           |          | Ŧ              |
|                                                     |          |                                                                                                    | NG 🤇     | <del>බ</del> ආ) | D 31-J   | 15:55<br>an-22 |

# ๒.๗ ใส่รูปหน้าปก (\*\*\* <mark>ถ้าม</mark>ี)

# ๒.๘ ใส่รายละเอียดเพิ่มเติม สามารถใส่ได้ทั้งข้อความ รูปภาพ และการใส่ลิงค์ในข้อความ

| 🧾 คณะอุตสาหกรรมเกษตร มหาวิทยาลับ                       | uel 🗙   🕲   | Webmaster Agro X S Webmaster X +                                                                                                    | $\sim$     | -     | ٥            | ×              |
|--------------------------------------------------------|-------------|----------------------------------------------------------------------------------------------------|------------|-------|--------------|----------------|
| ← → C 🔒 agro.cmu.a                                     | ic.th/web/a | dmin/mnew-all.php?do=add                                                                                                    | <u>6</u> 2 | ē 1   | <del>چ</del> | :              |
| L Webmaster                                            |             |                                                                                                    |            | () aa | กจากระบ      | ม              |
| 🕑 ຫຼັດແລະຈະນານ<br>🌣 ຕັ້ນຄຳເມນູ                         | ົ<br>ພ.๗    | รูป ดย.<br>Choose File   ล.ศติธร.jpg<br>เป็นรูปแสดง ตัวอย่างรายการ หรือเป็นรูปแรก                                                                                                    | 4          | 0     |              | ļ              |
| ✿ ผู้ใช้งานระบบ<br>ส่วนสไลค์ Banner<br>Bredentation วอ | ම.ය         | รายละเอียดเพิ่มแดม<br>เนื้อหาหรือวูปภาพต้องจัดไห้อยู่ตามกรอบที่ตั้งไว้ หรือกว้างไม่เกิม 640px เพราะว่าอาจจะทำให้การแสดงผลเลยหน้าที่แสดงไปด่ะ<br>ได้                                                                                                    |            |       |              |                |
| Predentation อก.<br>จัดการข่าว/สาร                     |             | I Format     ▼     Format     ▼     Stee     ▼       III     III     III     III     III     IIII       IIII     IIII     IIII     IIII     IIII       IIII     IIII     IIII     IIIII     IIIIIIIIIIIIIIIIIIIIIIIIIIIIIIIIIIII                                                                                                    |            |       |              |                |
| จดการเนอหา ทงหมด<br>จัดการเนื้อหา ส่วนงานวิจัย<br>เด่น |             | เพล ธร.สุริรา ในห่อง ทั่วหน้าจายที่จะสุดกิจสุดสาหกรรมเกษร คณะอุลสาหกรรมเกษร มหาวิทยาลัยเรียงใหม่ ย้าการปฏิชัติสารประเทศกาลธรริจัม พลึกเกียงของในที่มที่ที่มีคนเอะ รับบ<br>ปรุงสุก หมันทำความสะอาค พร้อมแนะวิธีการต้อกวิทยุลัม การจัดเกินและการปรุงอาหารอย่างของอยกัน เพื่อป้องกันการคือเรื<br>รายสะเอียงเกินเส้ม: https://www.todayupdatenews.com/2022/01/19_26.html?m=1&fbcild=lwAR3GpGCdzpOpywBaVEmSBiOhh4lhUUb9TErky51of1n/MBNxUXZovdcs | ระทานส     | าหาร  |              |                |
| จัดการเนื้อหา Student<br>Mobility Experience           |             |                                                                                                    |            |       |              |                |
| 🏫 จัดการหลักสูตร                                       |             |                                                                                                    |            |       |              |                |
| หลักสูตรปริญญาตรี                                      |             |                                                                                                    |            |       |              |                |
| หลักสูตรปริญญาโท                                       |             |                                                                                                    |            |       |              |                |
| หลักสูตรปริญญาเอก                                      | -           |                                                                                                    |            |       |              | -              |
|                                                        |             |                                                                                                    | NG 🐐       | ا ((C | D 31-Ja      | 15:58<br>an-22 |

๒.๘.๑ **การใส่ข้อความ** สามารถพิมพ์เนื้อหาเพิ่มเติมได้เหมือนกับการพิมพ์เอกสาร Microsoft Word หรือหาก Copy ข้อความมาจากแหล่งอื่น ๆ ให้ทำตามขั้นตอน ดังนี้

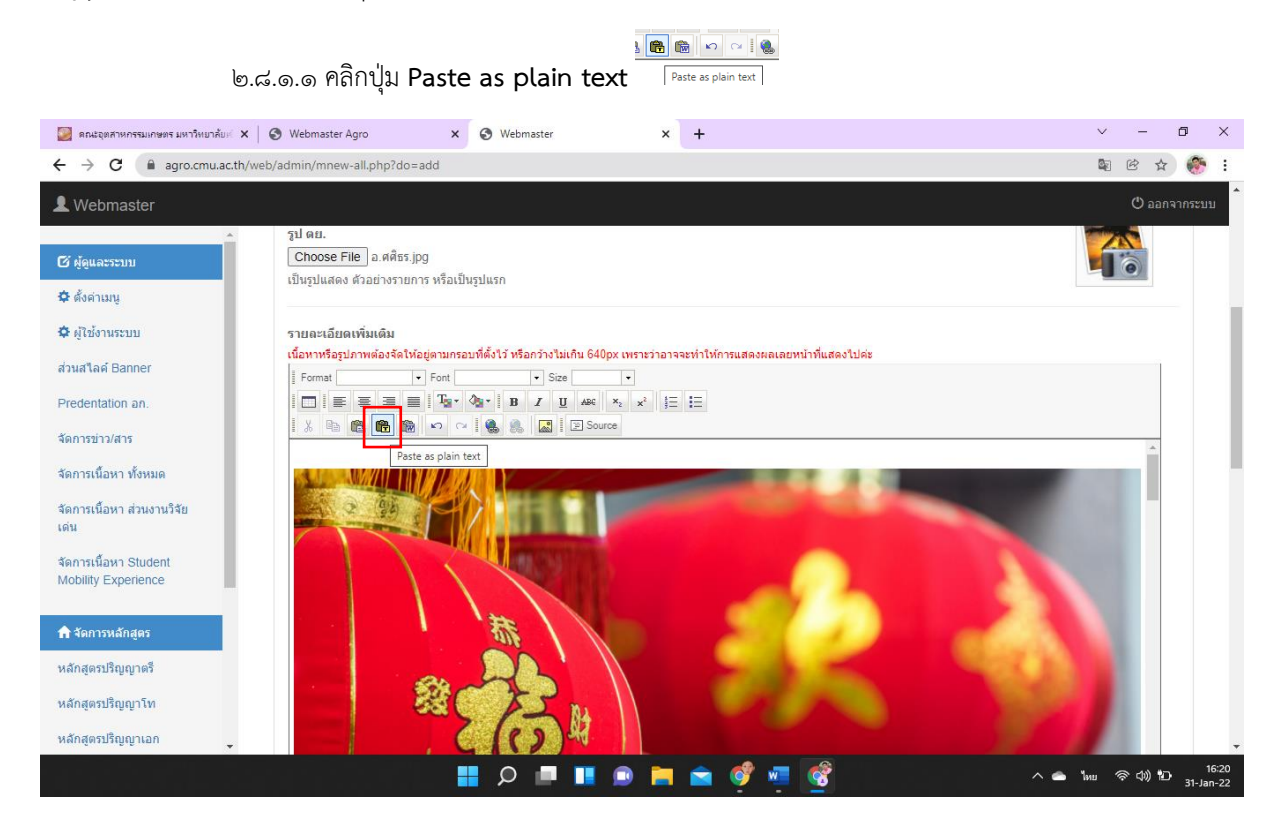

# ๒.๘.๑.๒ จะพบกล่องข้อความ Paste As Plain Text ขึ้นมา ให้กด Ctrl+V หรือคลิกขวา Paste

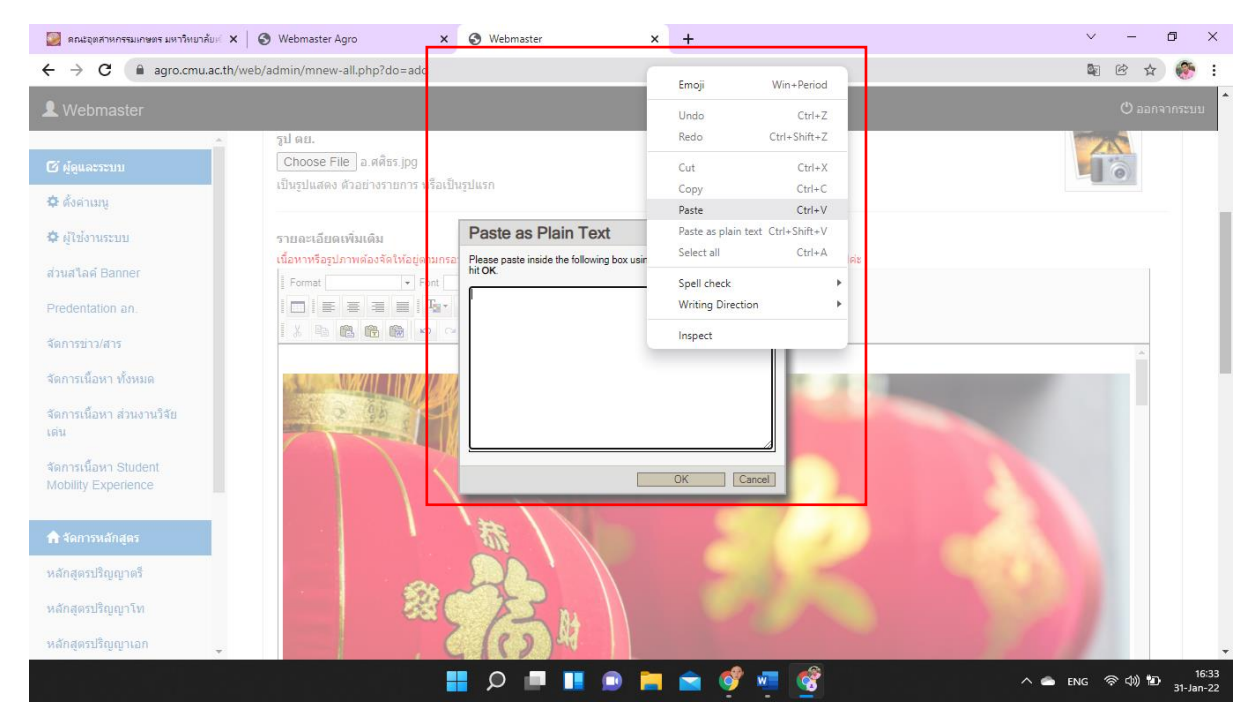

#### ๒.๘.๑.๓ ให้คลิกปุ่ม OK

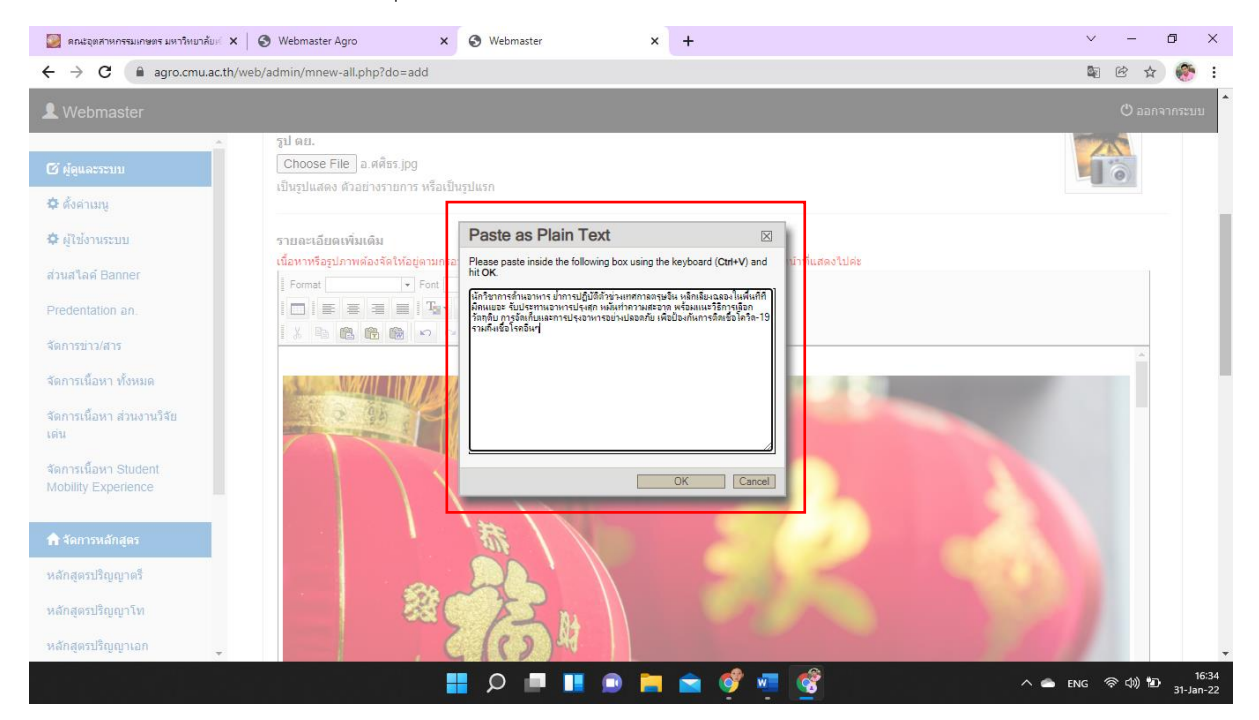

๒.๘.๒ **การใส่รูปภาพในเนื้อหา** รูปภาพต้องมีขนาดความกว้างไม่เกิน ๖๔๐px หรือให้กำหนดค่าความกว้าง ๑๐๐% เพราะหากเกินกว่าที่กำหนด การแสดงผลในอุปกรณ์มือถือ หรืออุปกรณ์ขนาดเล็ก ภาพจะเลยขอบหน้าจอของอุปกรณ์ได้

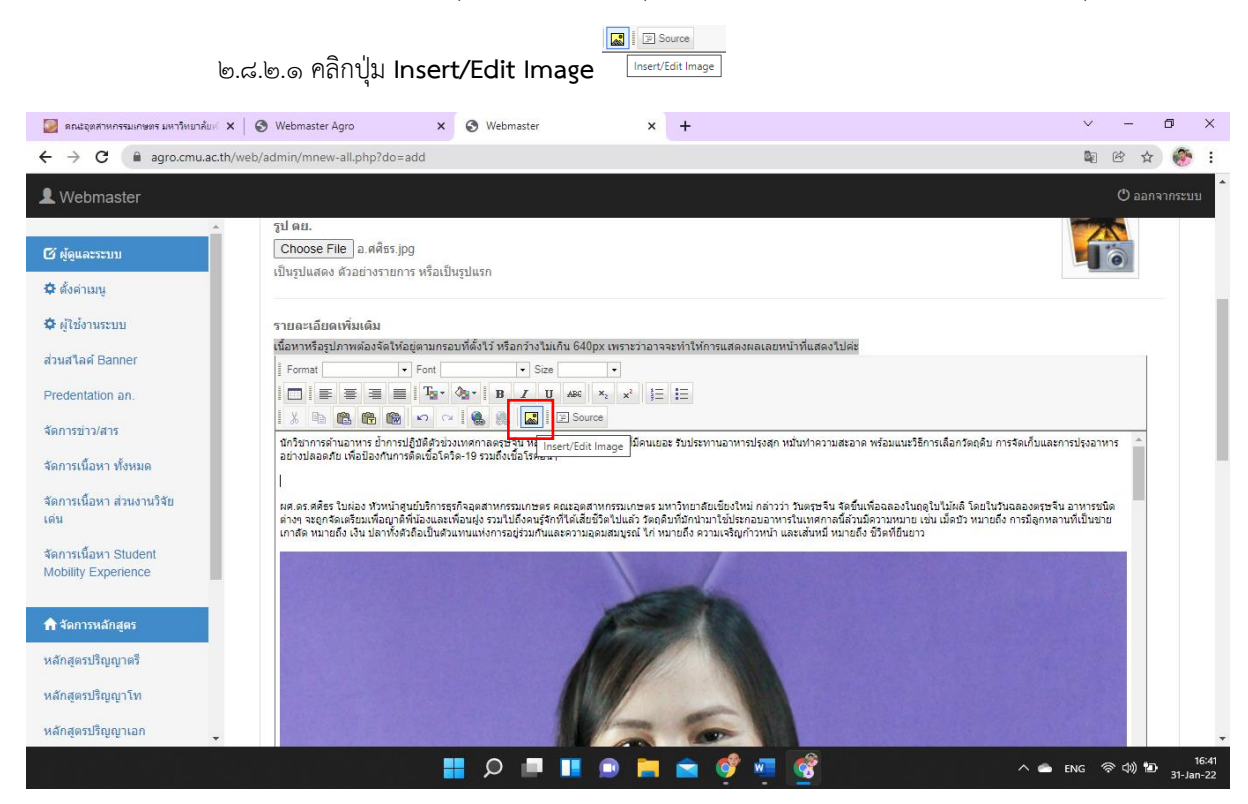

| 🧾 คณะอุตสาหกรรมเกษตร มหาวิทยาลัยเ 🗙                   | x 🐼 Webmaster Agro x 🐼 Webmaster x + V - 🗗 X                                                                                                    |
|-------------------------------------------------------|----------------------------------------------------------------------------------------------------|
| $\leftrightarrow$ $\rightarrow$ C $($ agro.cmu.ac.th/ | /web/admin/mnew-all.php?do=add 🛍 🖄 🔅 🕁                                                                                                    |
| L Webmaster                                           | 🔿 ออกจากระบบ                                                                                                    |
| 🖸 ຜູ້ດູແລະຈະນນ                                        | 🗹 กำหมดให้เนื้อหาแสดง                                                                                                    |
| 🗢 ตั้งค่าเมนู                                         | Image Properties                                                                                                    |
| 🗘 ผู้ใช้งานระบบ                                       | 1. ระบุให้เนื้อหานี้อยู่ใน หมวด Image Info                                                                                                    |
| ส่วนสไลค์ Banner                                      | ข่าวประชาสัมพันธ์ URL Browse Server Alternative Text                                                                                                    |
| Predentation an.                                      | gil ou. Preview                                                                                                    |
| จัดการข่าว/สาร                                        | Choose File a.яя́вя.jpg                                                                                                    |
| จัดการเนื้อหา ทั้งหมด                                 | เป็นรูปแสดง ด้วอย่างรายการ หรื่ Border purus, cursus a, commodo non, facilisis<br>HSpace vitae, nulla. Aenean dictum lacinia tortor,                                                                                                    |
| จัดการเนื้อหา ส่วนงานวิจัย<br>เด่น                    | รายละเฉียดเพิ่มเดิม<br>รายละเฉียดเพิ่มเดิม<br>เนื้อหาหรือรูปภาพต่องจัดให้อยู่ตาม<br>เนื้อหาหรือรูปภาพต่องจัดให้อยู่ตาม                                                                                                    |
| จัดการเนื้อหา Student                                 | Format Fon Utics a Luclus ut. orci. Donec                                                                                                    |
| Mobility Experience                                   |                                                                                                    |
| 🏫 จัดการหลักสูตร                                      | ร เขา 🦕 และ แขน แขน เขา<br>นักวิชาการดำนอาหาร ย้ากรปฏิบัติภัยวงเพตกาลเสยร์น หลีกเดียงฉลองในที่หมีคนเอยะ รับประทานอาหารปรุงสุกาหมินทำความสะอาค พร้อมแนะวิธีการเดือกวัตถุดิม การจัดเก็บและการปรุงอาหาร<br>อย่างปอดอัน เพื่อป้องกับการติดเชื้อโควิต-19 รวมถึงเชื้อโรกอันๆ                                                                                                    |
| หลักสูตรปริญญาตรี                                     |                                                                                                    |
| หลักสูตรปริญญาโท                                      | ตศ.ตร.ศติธร ใบส่อง ทัวหป่าชุมย์บริการธุรกิจอุตสาหกรรมเกษตร แหาวิทยาลัยเนียงใหม่ กล่าวว่า วิมตรษริน จัดขึ้นที่ออลองในอยู่ไปไม่คล้ โดยไปวันอลองครูษริน อาหารหมิด<br>ต่างๆ จะถูกจิดเฮียนต้อญาติที่ป้อนแหร้อนฝู่ธรวมไปถึงคนรู้วิกิโลเสียชีริเป็นแว้ วิตสุบัทที่กานท่ายให้รายการเป็นเพลา เสนี่ยวันมีราวทนาย เช่น มีอยัว หมายถึง การมีลูกหลานที่เป็นขาย<br>เกาส์ด ขามของโงนิ แรกที่จะถือเป็นข้านแห่งกรวมรู้ว่ามีในสร้าง โกษมายถึงสวนกรรฐการหน้า และเล่นที่มี หายเอริ วิตส์เขียวว |
| หลักสูตรปริญญาเอก 🗸                                   |                                                                                                    |
|                                                       | 🚦 🔎 🔎 🚺 😰 🍋 😭 🐨 ổ 🚛 👘                                                                                                    |

## ๒.๘.๒.๒ จะพบกล่อง Image Properties คลิกปุ่ม Browse Server **Browse Server**

๒.๘.๒.๓ จะพบกล่องแทรกรูปภาพ ให้คลิกปุ่ม Choose File 🛛 เลือกไฟส์รูป: Choose File No file chosen โดยไฟล์รูปภาพต้องมีนามสกุลเป็น .jpg, .jpeg, .png หรือ .gif เท่านั้น

| 🧕 ดณะอุตสาหกรรมเกษตร มหาวิทยาลัยเ 🗙 📔                       | Webmaster Agro X S Webmaster X +                                                                                                    | $\sim$                      | -              | o ×                |
|-------------------------------------------------------------|----------------------------------------------------------------------------------------------------|-----------------------------|----------------|--------------------|
| ← → C 🔒 agro.cmu.ac.th/web/                                 | admin/mnew-all.php?do=add                                                                                                    | s e                         | 3 ☆            | 🛞 :                |
| L Webmaster                                                 |                                                                                                    | (                           | D aana         | ากระบบ             |
| 🕑 ผู้ดูและระบบ                                              | 🗹 กำหนดให้เนื้อหาแสดง                                                                                                    |                             |                | - 1                |
| 🗢 ตั้งค่าเมนู<br>🌣 ผู้ใช้งานระบบ                            | 1. ระบุให้เนื้อหานี้อยู่ใน หมวด Image Properties 🖂                                                                                                    |                             |                |                    |
| ส่วนสไลด์ Banner                                            | ปาวประชาสมทันธ์ URL Provine Canari                                                                                                    |                             | ~              | ]                  |
| Predentation an.                                            | าป ดย. 🔒 agro.cmu.ac.th/web/scripts/fckeditor/upload.php 🔯                                                                                                    | 1                           |                | - 1                |
| จัดการข่าว/สาร                                              | Choose File อ.ศ.ศิระ.jpg เมือกไฟล์รูป: Choose File No file chosen<br>เป็นรูปแสดง ด้วอย่างรายการ • โปรดอ่าน "ข้อการเนตเกี่ยวกับการ No file chosen )ารส่งไฟล์ •                                                                                                    |                             |                |                    |
| จัดการเนื้อหา ทั้งหมด<br>จัดการเนื้อหา ส่วนงานวิจัย<br>เด่น | รายละเอียดเพิ่มเติม                                                                                                    |                             |                |                    |
| จัดการเนื้อหา Student<br>Mobility Experience                | ม้อก้านนอเกี่ยวกับการส่งไฟด์รูป<br>↓ Comat → ↓ ↓ ↓ ↓ ↓ ↓ ↓ ↓ ↓ ↓ ↓ ↓ ↓ ↓ ↓ ↓ ↓ ↓                                                                                                    |                             |                |                    |
| 🏫 จัดการหลักสูตร                                            | ม ด้างขณะ เขา เขา เขา<br>มีกรับการดำนอพระ ยักกรปฏิมิติสร้องเหตุกาสตรขรับ หลักเดียงฉลองในพื้นที่ที่มีคนเออะรับประหานอพรรปรุงสุก หมั่นทำความสะอาค พร้อมแนวโอ๊กรเลือกวัตถุดับ การจัดเก็บและก<br>อย่างปลอดใน เพื่อไขงกับการพิตอื่นจัก-19 รมยังเชื้อโรคอับๆ                                                                                                    | ารปรุงอาหาร                 | *              |                    |
| หลักสูตรปริญญาตรี                                           |                                                                                                    |                             |                |                    |
| หลักสูตรปริญญาโท                                            | เศล ธร.สรัชร ใบห่อง ว่างท่างชุมปริการธุรกิจอุลสาทกรรมเกษร และอุลสาทกรรมเกษร มหาวิทยาสิยให้องใหม่ กล่าวว่า ในครูรรี่วี ชริยินที่ออลองในกลูไปไม่เดี้ โดยในปัวลองสรรจิง<br>ต่างๆ จะถูกสิจเข้าแห่งอุกร์ที่และแส่งอนรู่ง ระบาร์ไปองปรุกรีที่ไม่ได้กร้องที่มีกับที่มีกับที่มีการบาร์ไม่เกษรกิจ<br>เกาส์ด หมายถึง เงิน ปลาทั้งดิวอีเป็นด้วนหนแห่งการอยู่ร่วมกับและความอุณสมบูรณ์ ไก่ หมายถึง เงิน กลงเส้นหมี หมายถึง ชวิตที่ยืนยาว | ม อาหารชนิด<br>เนที่เป็นชาย |                |                    |
| หลักสูตรปริญญาเอก                                           |                                                                                                    |                             |                | -                  |
|                                                             | - ^ 🛐 📭 💱 🚔 📕 🔍 📕                                                                                                    | ENG 🛜                       | 4)) <b>1</b> 2 | 16:46<br>31-Jan-22 |

| 🧕 ดณะอุตสาหกรรมเกษตร มหาวิทยาลับ 💈                   | X S Webmaster Agro X S Webmaster X +                                                                  | ~ - @ ×                         |
|------------------------------------------------------|----------------------------------------------------------------------------------------------------|---------------------------------|
| $\leftrightarrow$ $\rightarrow$ C $($ agro.cmu.ac.th | h/web/admin/mnew-all.php?do=add                                                                       | 🛚 🖻 🏠 🏀 i                       |
| L Webmaster                                          |                                                                                                    | 🖱 ออกจากระบบ                    |
| 🖉 ຜູ້ດູແລະຈະນນ                                       | 🖬 กำหนดไม้เนื้อหาแสดง                                                                                 |                                 |
| 🗢 ตั้งค่าเมนู                                        | Image Droportion                                                                                      |                                 |
| Ö allahanisenn                                       | 1. ระบุให้เนื้อหานี้อยู่ใน หมะ 😵 Open                                                                 | ×                               |
| 4 fille intell                                       | ข่าวประชาสัมพันธ์ ← → < ↑ 🔚 > This PC > Desktop > < < C < > Search Desktop                            | ~                               |
| ส่วนสไลด์ Banner                                     |                                                                                                    |                                 |
| Predentation an.                                     | STI AU.                                                                                               |                                 |
| จัดการข่าว/สาร                                       | Choose File а. ศศิชร. jpg 🗸 📮 This PC                                                                 |                                 |
| And Anna Anna                                        | เป็นรูปแสดง ด้วอย่างรายการ 🔶 🛄 Desktop                                                                |                                 |
| ANTIDIANT NOMIN                                      | > Documents                                                                                           |                                 |
| จัดการเนื้อหา ส่วนงานวิจัย                           | รายละเอียดเพิ่มเดิม > 🕁 Downloads 🎯 โพฟา 65 🖉 1 (3) 🦉 2 (6) 🦉 3 (3)                                   |                                 |
| a maria                                              | (Carningaguaningayaring) > 0 Music                                                                    |                                 |
| จัดการเนื้อหา Student<br>Mobility Experience         | > Pictures                                                                                            |                                 |
|                                                      | Videos ○ 4 (2) ○ 5 (1) ○ 271212588,508 ○ 271664735.9                                                  | 84                              |
| 🏫 จัดการหลักสตร                                      | นักวิชาการด้านอาหาร ย้าการปฏิณ > Щ Windows (C:) 8356821183642 26309577572<br>626911922738 16138970587 | 0_<br>94 จัดเก็บและการปรุงอาหาร |
|                                                      | อยางปลงสมมัย (พลปองกามการทด                                                                           |                                 |
| หลกสุดรบรญญาตร                                       | File name: (2 (6)                                                                                     |                                 |
| หลักสูตรปริญญาโท                                     | ต่างๆ จะถูกจัดเสรียมเพื่อญาติที่นี่<br>เกรร์ด จะถูกจัดเสรียมเพื่อญาติที่นี่                           |                                 |
| หลักสุตรปริญญาเอก                                    | การการการการการการการการการการการการการก                                                              |                                 |
|                                                      |                                                                                                    | 17:02                           |

# ๒.๘.๒.๔ ให้เลือกรูปภาพที่ต้องการแทรก และคลิกปุ่ม Open

๒.๘.๒.๕ และเมื่อคลิกปุ่ม Open แล้ว จะพบกล่องแทรกรูปภาพ ให้คลิกปุ่ม**ตกลง** และเมื่อ คลิกปุ่ม ตกลง ระบบจะแสดงกล่อง Image Properties โดยให้กำหนดขนาดความกว้างไม่เกิน ๖๔๐px หรือให้ กำหนดค่าความกว้าง ๑๐๐% แล้วให้คลิกปุ่ม OK

| 🧾 คณะอุตสาหกรรมเกษตร มหาวิทยาลัยเ 🗙          | S Webmaster Agro X S Webmaster X +                                                                                                    | $\sim$                     | -       | ٥     |                    |
|----------------------------------------------|----------------------------------------------------------------------------------------------------|----------------------------|---------|-------|--------------------|
| ← → C 🔒 agro.cmu.ac.th/web                   | eb/admin/mnew-all.php?do=add                                                                                                    | <u>s</u>                   | ¢       | ☆     | 🥐 :                |
| L Webmaster                                  |                                                                                                    |                            | Ċ       | อกจาก | าระบบ              |
| 🕑 ຜູ້ຄູແລະຈະນນ                               | 🗹 กำหนดให้เนื้อหาแสดง                                                                                                    |                            |         |       | 1                  |
| 🌣 ຕັ້งຄ່າເມນູ                                | Image Properties                                                                                                    |                            |         |       | - 1                |
| 🗘 ผู้ใช้งานระบบ                              | 1. ระบุเหนอทานอยู่เนาหมาด image mo                                                                                                    |                            |         |       |                    |
| ส่วนสไลค์ Banner                             | Structure Control Control Cont |                            |         | Ý     | - 1                |
| Predentation an.                             | ្លារ etc.                                                                                                    | and the second             |         |       | - 1                |
| จัดการข่าว/สาร                               | Choose File         อ.ศ.ศิธร. jpg         เดือกไฟส์รุ่ม!:         Choose File         2 (6) jpg           เป็นรายแสดง ช่วยช่วงายการ         ร.ร.ครายเรียงรายการ         ร.ร.ครายเรียงรายการ         ร.ร.ครายเรียงรายการ                                                                                                    |                            | 0       |       |                    |
| จัดการเนื้อหา ทั้งหมด                        |                                                                                                    |                            |         |       |                    |
| จัดการเนื้อหา ส่วนงานวิจัย<br>เด่น           | รายละเอียดเพิ่มเติม                                                                                                    |                            |         |       |                    |
| จัดการเนื้อหา Student<br>Mobility Experience | Format ชั่อกำหนดเกี่ยวกับการส่งไฟล์รูป<br>↓ โ   ■ ■ ■ ■ ■ ↓ ↓ ฟล์รูปภาพต่องมีนามสกุลเป็น .jpg, .jpegpng หรือ .gif เท่านั้น                                                                                                    |                            |         |       |                    |
|                                              |                                                                                                    |                            |         |       |                    |
| 👚 จัดการหลักสูตร                             | นักวิชาการดำนอาหาร ยำการปฏิบัติดัวชวงเทศกระรุษจีน หลิกเสียงสองในพื้นที่ที่มีคนเยอะ รับประทานอาหารปรุงสุก หมันทำความสะอาค พร้อมแนะวิธีการเลือกวัตถุดิบ การจัดเกับและ<br>อย่างปลอดภัย เพื่อป้องกันการติดเชื้อโควิต-19 รวมถึงเชื้อโรคอื่นๆ                                                                                                    | าารปรุงอาห                 | ns i    |       |                    |
| หลักสูตรปริญญาตรี                            |                                                                                                    |                            |         |       |                    |
| หลักสูตรปริญญาโท                             | เผล ร.ศ.ธร. ราย<br>ต่างๆ จะถูกจิดเดรียนเพื่อญาดีหน้อนเลงเพื่อหมุ่งรวมไปถึงคนรู้ใจกำได้เมื่อขึ้วได้ไปแก่ ว่าว่ามีในเมตร์ใหม่ ให้ก็มา<br>เกาสุด หมายถึงเรียนเพื่อญาดีหน้อนเลงเพื่อหมุ่งรวมไปถึงคนรู้ใจกำได้เมื่อขวิตถุปแล้ว วิตถุดีกำมักนำนาโประกอบอาหารในเพศกาลนี้สามัตรามหาย เช่น เมื่อขวา หมายถึง การมีลูกหล<br>เกาสุด หมายถึง เงิน เล่าทั้งสีวิตอนี้แต้งแหน่งการอยู่ร่วมกันและกวนอุดแสมุนต์ ไก้ หมายถึง ความจริญาหาย แล้น แต่อร                                                                                                    | ม อาหารชนิ<br>านที่เป็นชาย | 9<br>1  |       |                    |
| หลักสูตรปริญญาเอก                            |                                                                                                    |                            |         |       | -                  |
|                                              | - ^ 🛐 📑 🔮 🛋 🛋 🔍 📲 🔍                                                                                                    | ไทย 🦷                      | 》<br>句》 | ъ     | 17:02<br>31-Jan-22 |

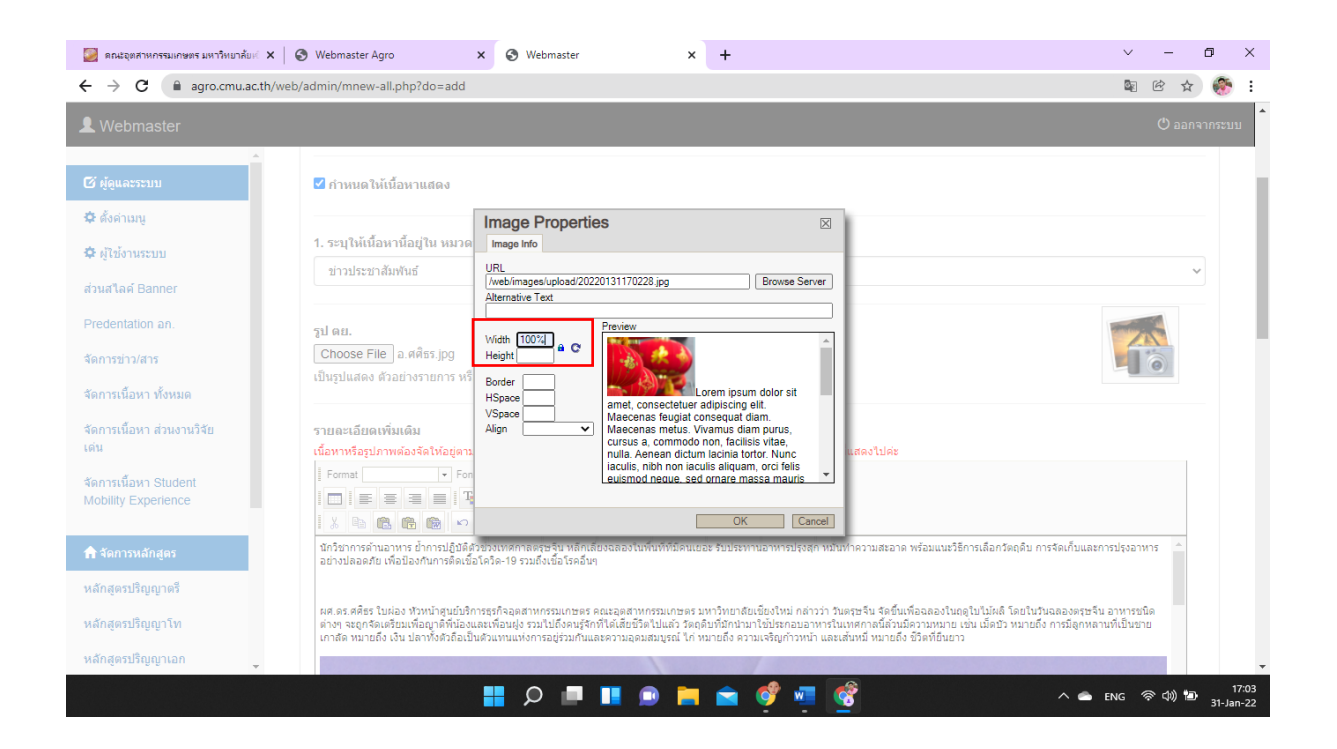

# ๒.๘.๒.๖ รูปภาพที่แทรกอยู่ในเนื้อหาข่าวเรียบร้อย

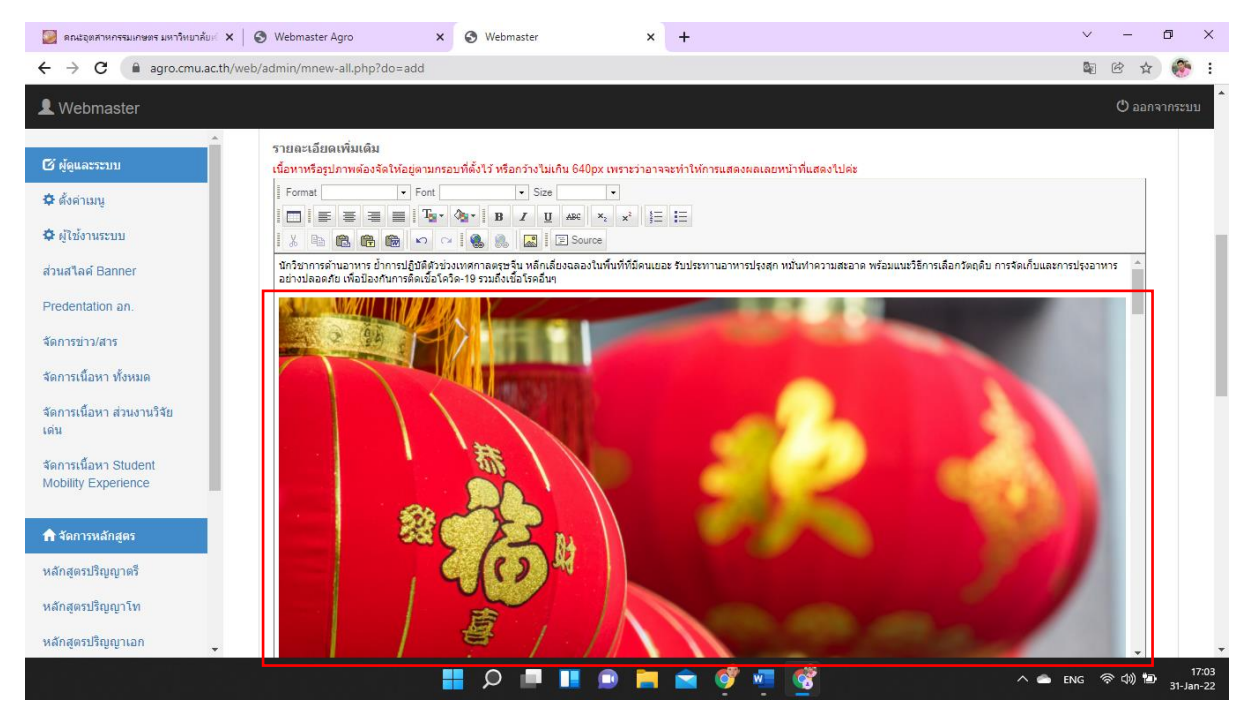

๒.๘.๓ **การแนบไฟล์เอกสารประกอบ** สามารถแนบไฟล์ PDF ได้ ซึ่งสามารถแนบเอกสารได้สูงสุดจำนวน ๕ ไฟล์ และไฟล์ที่แนบต้องเป็นไฟล์นามสกุล .pdf เท่านั้น

| 🧾 ดณะอุตสาหกรรมเกษตร มหาวิทยาลับ 🕻 🗙                     | 😧 🕲 Webmaster Agro x 🕲 Webmaster x +                    | $\sim$   | -       | ٥      | ×               |
|----------------------------------------------------------|---------------------------------------------------------|----------|---------|--------|-----------------|
| $\leftrightarrow$ $\rightarrow$ C $\cong$ agro.cmu.ac.th | /web/admin/mnew-all.php?do=add                          | <u> </u> | ß,      | ५ 📀    | ) I             |
| L Webmaster                                              |                                                         |          | 🖱 aa    |        | บบ              |
| Î                                                        |                                                         |          |         |        |                 |
| 🗹 ผู้ดูและระบบ                                           |                                                         |          |         |        |                 |
| 🗢 ตั้งค่าเมนู                                            | 1. แมบใฟล์ /เอกสารประกอบ /ไฟล์ดาวมโหลด                  |          |         |        |                 |
| 💠 ผู้ใช้งานระบบ                                          | Choose File No file chosen                              |          |         |        |                 |
| ส่วนสไลด์ Banner                                         | *ไฟล์ที่แหบต้องเป็นไฟล์ .pdf เท่านั้น                   |          |         |        |                 |
| Predentation an.                                         | กิ. แมเป็นได้ Japanetereau เป็นได้ควาลีเมลด             |          |         |        |                 |
| จัดการข่าว/สาร                                           | 2. WILL WE A LENE 19102-1111 / WERE FILE NO. BIE Chosen |          |         |        |                 |
| จัดการเนื้อหา ทั้งหมด                                    | "ไฟล์ที่แนบต้องเป็นไฟล์ .pdf เท่านั้น                   |          |         |        |                 |
| จัดการเนื้อหา ส่วนงานวิจัย<br>เด่น                       | 3. แนบไฟต์ /⊾อกสารประกอบ /ไฟต์ดาวมโหลด                  |          |         |        |                 |
| จัดการเนื้อหา Student                                    | Choose File No file chosen                              |          |         |        |                 |
| Mobility Experience                                      | ้"ใฟล์ที่แนบต้องเป็นไฟล์ .pdf เท่านั้น                  |          |         |        |                 |
| 🔒 จัดการหลักสูตร                                         | 4. แนบไฟต์ /เอกสารประกอบ /ไฟต์ดาวนโหลด                  |          |         |        |                 |
| หลักสูตรปริญญาตรี                                        | Choose File No file chosen                              |          |         |        |                 |
| หลักสูตรปริญญาโท                                         | "ไฟล์ที่แนบต้องเป็นไฟล์ .pdf เท่านั้น                   |          |         |        |                 |
| หลักสูตรปริญญาเอก                                        | 5. แนบไฟล์ /เอกสารประกอบ (ไฟล์ดาวน์โหลด                 |          |         |        | ,               |
|                                                          | n 🖕 🔎 📑 🖬 💿 🚔 💣 👘                                       | พย 🍕     | हे दो)। | D 31-J | 15:59<br>Jan-22 |

๒.๘.๓.๑ ให้คลิกปุ่ม Choose File Choose File No file chosen

# ๒.๘.๓.๒ เลือกเอกสารที่ต้องการแนบจากเครื่องคอมพิวเตอร์ และให้คลิกปุ่ม Open

| C Open                                                                                                    | × × + ~ - • × |
|----------------------------------------------------------------------------------------------------|---------------|
| $\leftarrow$ $\rightarrow$ $\checkmark$ $\uparrow$ $\blacksquare$ > This PC > Desktop > $\checkmark$ $\bigcirc$ $\bigcirc$ Search Desktop                                                                                                    | 🔊 🕁 🏀 i       |
| Organize 🔻 New folder                                                                                                    | 🗘 ออกจากระบบ  |
| <ul> <li>This PC</li> <li>■ Desktop</li> <li>○ Statement_JAN<br/>2022_edcf43b-<br/>e61a=405-897e</li> <li>○ Documents</li> <li>○ Documents</li> <li>○ Docu</li></ul> |               |
|                                                                                                    |               |
| Mobility Experience<br>♠ จัดการหลักสูตร<br>พลักสูตรปริญญาตรี<br>"ไฟส์ที่แนบต้องเป็นไฟส์ .pdf เท่านั้น                                                                                                    |               |
| หลักสูตรปริญญาเอก - 5. แมบไฟเลี /เอกสารประกอบ /ไฟเลีคาวมโหลด                                                                                                    | 🖻 📄 🚖 💞 🐙 🎯   |

# ๒.๘.๓.๓ ไฟล์เอกสารแนบเรียบร้อย

| 🧾 คณะอุตสาหกรรมเกษตร มหาวิทยาลัยเจ่ | K S Webmaster Agro X S Webmaster X +                                                                                                  | $\sim$     | -       | ٥          | ×              |
|-------------------------------------|----------------------------------------------------------------------------------------------------|------------|---------|------------|----------------|
| ← → C 🗎 agro.cmu.ac.t               | /web/admin/mnew-all.php?do=add                                                                                                    | <u>6</u> 2 | ₿ ¢     | 8          | :              |
| L Webmaster                         |                                                                                                    |            | 🖱 aar   | จากระบ     | บ              |
| 🖉 ຜູ້ອູແລະຈະນນ                      |                                                                                                    |            | Ŧ       |            |                |
| 🗘 ตั้งค่าเมนู                       | 1. แนบไฟด์ /เอกสารประกอบ /ไฟด์ดาวน์โหลด                                                                                               |            |         |            |                |
| 🌣 ผู้ใช้งานระบบ                     | Choose File) อ็มบุญ สุขใจ กินอาหารปลอดภัย ห่างไกลโดวิด-19 ช่วงตรุษจีน - Today Updatenews.pdf<br>"ไฟล์ที่แนบต่องเป็นไฟล์ .pdf เท่านั้น |            |         |            |                |
| ส่วนสไลด์ Banner                    |                                                                                                    |            |         |            |                |
| Predentation an.                    | 2. แนบไฟด์ /เอกสารประกอบ /ไฟด์ดาวนโหลด                                                                                                |            |         |            |                |
| จัดการข่าว/สาร                      | Choose File No file chosen                                                                                                    |            |         |            |                |
| จัดการเนื้อหา ทั้งหมด               | "ใฟล์ที่แนบต้องเป็นใฟล์ .pdf เท่านั้น                                                                                                 |            |         |            | 4              |
| จัดการเนื้อหา ส่วนงานวิจัย<br>เด่น  | 3. แนบใฟต์ /เอกสารประกอบ /ไฟต์ดาวม์ใหลด<br>                                                                                           |            |         |            |                |
| Kapari Šava Otudant                 | Choose File No file chosen                                                                                                    |            |         |            |                |
| Mobility Experience                 | *ใฟล์ที่แนบต้องเป็นไฟล์ .pdf เท่านั้น                                                                                                 |            |         |            |                |
| สำคักการหลักสูตร                    | 4. แนบใฟด์ /เอกสารประกอบ /ไฟด์ดาวนโหลด                                                                                                |            |         |            |                |
| หลักสตรปริญญาตรี                    | Choose File No file chosen                                                                                                    |            |         |            |                |
| นอักสตรปริญญาโท                     | *ใฟล์ที่แนบต้องเป็นไฟล์ .pdf เท่านั้น                                                                                                 |            |         |            |                |
| พลแล้งงาวงกิงกิ ( M                 | 5. แบบใฟด์ (เลกสารประกอบ /ไฟด์ดาวบโหลด                                                                                                |            |         |            |                |
| หลักสูตรปรญญาเอก 👻                  |                                                                                                    |            |         |            | -              |
|                                     | · • · 🎽 🦉 👘 🚺 💷 🗍 🖬 🖉 📲                                                                                                    | ENG 😚      | බ ¢)) ≌ | )<br>31-Ja | 17:04<br>an-22 |

๒.๘.๓.๔ ไฟล์เอกสารที่แนบสามารถตรวจสอบความถูกต้อง โดยการคลิกปุ่ม**เปิดไฟล์** เบ็ดไฟล์ และลบไฟล์ ได้ โดยการคลิกปุ่ม**ลบไฟล์นี้** <sup>เอนฟสน</sup>์

| S Webmaster X                                              | +                                                                                           |          |         | 7             | ×        |
|------------------------------------------------------------|---------------------------------------------------------------------------------------------|----------|---------|---------------|----------|
| $\leftrightarrow$ $\rightarrow$ C $\cong$ agro.cmu.ac.th/w | veb/admin/mnew-all.php?do=edit&content_id=972                                               | Ċ        | ☆       |               | :        |
| L Webmaster                                                |                                                                                             | Ċ        | ) ออกจา | เกระบบ        | ^        |
| 🗹 ຜູ້ທູແລະຈະນນ                                             | 1. แนบไฟล์ /เอกสารประกอบ /ไฟล์ดาวน์โหลด                                                     |          |         |               |          |
| 💠 ตั้งค่าเมนู                                              | Choose File No file chosen                                                                  |          |         |               |          |
| 🗢 ผู้ใช้งานระบบ<br>ส่วนสไลด์ Banner                        | *ไฟล์ที่แนบต้องเป็นไฟล์ .pdf เท่านั้น<br>ไฟลที่แนบเข้ามาก่อนหน้านนี้ : เปิดไฟล์   ลบไฟล์นี้ |          |         |               |          |
| Predentation an.                                           | 2. แนบไฟด์/เอกสารประกอบ /ไฟด์ดาวนโหลด                                                       |          |         |               |          |
| จัดการข่าว/สาร                                             | Choose File No file chosen                                                                  |          |         |               |          |
| จัดการเนื้อหา ทั้งหมด                                      | *"ไฟล์ที่แนบต้องเป็นไฟล์ .pdf เท่านั้น                                                      |          |         |               |          |
| จัดการเนื้อหา ส่วนงานวิจัย<br>เด่น                         | 3. แนบไฟด์/เอกสารประกอบ /ไฟด์ตาวนโหดด                                                       |          |         |               | 1        |
| จัดการเนื้อหา Student<br>Mobility Experience               | Choose File   No file chosen **ไฟล์ที่แนบต้องเป็นไฟล์ .pdf เท่านั้น                         |          |         |               | l        |
| 🏫 จัดการหลักสูตร                                           | 4. แนบใฟด์/เอกสารประกอบ /ไฟด์คาวนโหลด                                                       |          |         |               |          |
| หลักสูตรปริญญาตรี                                          | Choose File No file chosen                                                                  |          |         |               |          |
| หลักสูตรปริญญาโท                                           | เหลาหมายของมา เพล                                                                           |          |         |               |          |
| หลักสูตรปริญญาเอก                                          | 5. แนบไฟล์ /เอกสารประกอบ /ไฟล์ดาวน์โหลด                                                     |          |         |               | -        |
|                                                            | 🚦 🔎 🔎 💵 😰 🐂 🚖 💇 🚈 📃 🖍 👄 ENG                                                                 | \$<br>\$ | ) 🗅     | 20<br>31-Jan- | 40<br>22 |

# ๒.๘.๔ **การสร้างอัลบั้มรูปภาพ** สามารถเพิ่มไฟล์รูปภาพได้ครั้งละ ๕ รูป

| иснации питачализита ди титотиоти.        | Webmaster Agro                                       | -  |      |     | Í  |
|-------------------------------------------|------------------------------------------------------|----|------|-----|----|
| → C  agro.cmu.ac.t                        | /web/admin/mnew-all.php?do=add                       | 82 | e t  | 0 🎯 | )  |
| Webmaster                                 |                                                      |    | 🖱 aa |     | บบ |
|                                           |                                                      |    |      |     |    |
| ່ ຜູ້ດູແລະรະบบ                            | 4. แนบไฟด์ /เอกสารประกอบ /ไฟด์ดาวน์โหลด              |    |      |     |    |
| ดังค่าเมนู                                | Choose File No file chosen                           |    |      |     |    |
| ผู้ใช้งานระบบ                             | *ไฟล์ที่แนบต้องเป็นไฟล์ .pdf เท่านั้น                |    |      |     |    |
| นสไลค์ Banner                             | 5. แนบไฟด์ /เอกสารประกอบ /ไฟด์ดาวนโหลด               |    |      |     |    |
| edentation an.                            | Choose File No file chosen                           |    |      |     |    |
| เการข่าว/สาร                              |                                                      |    |      |     |    |
| าการเนื้อหา ทั้งหมด                       |                                                      |    |      |     |    |
| าการเนื้อหา ส่วนงานวิจัย<br>น             | 🖾 สร้างอ่อนั้นรูปภาพ 🛨                               |    |      |     |    |
| กการเนื้อหา Student<br>obility Experience | Keyword/tag/คำคันหา                                  |    |      |     |    |
|                                           | ระบุ Keyword /ศาคันหา เพื่อช่วยให้การเข้าถึงง่ายขึ้น |    |      |     |    |
| <b>จัดการหลักสูตร</b>                     | ดย. พระเครื่อง,พระ,พระบุชา                           |    |      |     |    |
| จักสูตรปริญญาตรี                          |                                                      |    |      |     |    |
| จักสูตรปริญญาโท                           | ยกเลิก บันทึกข้อมูล                                  |    |      |     |    |
| ใกสตรปริญญาเฉก                            |                                                      |    |      |     |    |

๒.๘.๔.๑ ให้คลิกปุ่ม สร้างอัลบั้มรูปภาพ 🏼 สวันนัลมันนุนาพ 🛨

๒.๘.๔.๒ เลือกไฟล์รูปที่ต้องการแนบจากเครื่องคอมพิวเตอร์ โดยหากมากกว่า ๑ รูปให้คลิกปุ่ม Ctrl ค้าง ไว้ และทำการเลือกรูปอื่น ๆ ที่ต้องการ ครั้งละไม่เกิน ๕ รูป และเมื่อเลือกรูปเสร็จแล้วให้คลิกปุ่ม Open

| S Open                                                                                                    | <b>X x +</b>                            |
|----------------------------------------------------------------------------------------------------|-----------------------------------------|
| $\leftarrow \rightarrow \ \cdot \ \uparrow$ This PC > Desktop $\sim$ C $\square$ Search Desktop                                                                                       | 🔊 🕁 🏀 i                                 |
| Organize 🔻 New folder                                                                                                    | (ปี ออกจากระบบ                          |
| <ul> <li>This PC</li> <li>■ Desktop</li> <li>■ Downloads</li> <li>● Music</li> <li>● Music</li> <li>● Pictures</li> <li>■ Videos</li> <li>● Videos</li> <li>● Windows (Cc)</li> </ul> | inside a fridge                         |
| จัดการเนื้อหา Student<br>Mobility Experience ระบะได้อย่ายให้เคราะข้าดี น่วยต้น                                                                                                    |                                         |
| ระมุ หะรูพอเป็น พาหาหา เพลขายเหการเขาแจง เอขน<br>ดย. พระเครื่อง,พระ,พระบูชา                                                                                                    |                                         |
| หลักสูตรบริญญาตรี<br>หลักสูตรบริญญาโท                                                                                                    | มกเลิก ปันทึกข้อมูล                     |
| หลักสูตรปริญญาเอก                                                                                                    | Ţ                                       |
| e 🖬 🗖 🖉 📲                                                                                                    | 🖻 🧮 💼 💣 📲 💣 🕺 ^ 🛎 ENG 📚 40) 🌆 31-Jan-22 |

๒.๘.๔.๓ ไฟล์รูปแนบเรียบร้อย ซึ่งสามารถเพิ่มรูปภาพได้อีกโดยการคลิกปุ่ม **สร้างอัลบั้มรูปภาพ** และให้ ทำตามขั้นตอนที่ ๒.๘.๔.๒ หรือหากต้องการลบ ให้คลิกปุ่ม**ถังขยะ** <sup>1</sup> เสร็จแล้วให้คลิกปุ่ม**บันทึกข้อมมูล** 

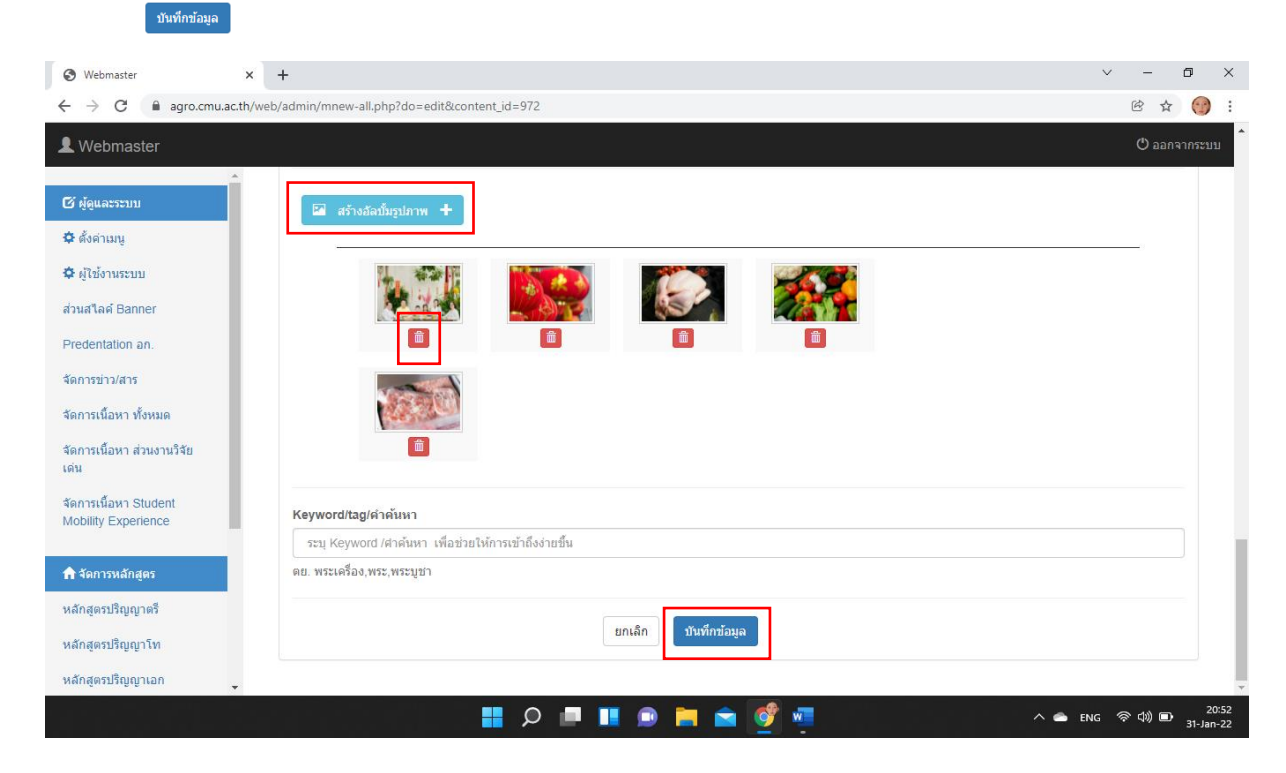

# ๒.๘.๕ การแสดงหน้าจัดการข่าวทั้งหมด

เมื่อทำการกดบันทึกข้อมูลเรียบร้อย ข่าวสารที่มีการกดบันทึก จะแสดงผลในหน้า **จัดการข่าวทั้งหมด** ซึ่ง หากต้องการแก้ไขให้คลิกปุ่ม**ดินสอ** 🗹 หรือหากต้องการลบ ให้คลิกปุ่ม**ถังขยะ** 🗎

| 🥘 ดณะอุตสาหกรรมเกษตร มหาวิทยาลัยเป 🗙 | 🕙 Webma     | ister Agro     | ×                                                                                                   | Webmaster                                                 | ×                | +                     |                  |                | × -         | ٥          |  |  |
|--------------------------------------|-------------|----------------|----------------------------------------------------------------------------------------------------|-----------------------------------------------------------|------------------|-----------------------|------------------|----------------|-------------|------------|--|--|
| - > C 🔒 agro.cmu.ac.th/w             | /eb/admin/m | inew-all.php?  |                                                                                                    |                                                           |                  |                       |                  |                | \$<br>\$    | ☆ 🛞        |  |  |
| Webmaster                            |             |                |                                                                                                    |                                                           |                  |                       |                  |                | Ċ           | ออกจากระบบ |  |  |
| ີ ຜູ້ອູແລະ <b></b> ະະນນ              |             | ุงัดการ        | ข่าวทั่                                                                                             | ้งหมด                                                     |                  |                       |                  |                |             |            |  |  |
| 🗘 ຕັ້งค่าเมนู                        |             |                |                                                                                                    |                                                           |                  |                       |                  |                |             |            |  |  |
| 🗘 ผู้ใช้งานระบบ                      | เลือกา      | หมวดหมู่: ทั้ง | หมด                                                                                                 | 🗸 ด้นหา :                                                 |                  | ค้นหา                 |                  | [              | 😌 เขียนเรือ | งใหม่      |  |  |
| ส่วนสไลด์ Banner                     | #           | รูปภาพ         | ชื่อเรื่อง                                                                                          |                                                           |                  |                       | หมวดเมนู         | สถานะ          | สถานะ       |            |  |  |
| Predentation an.                     | 972         | A              | อิ้มบุญ สุขใจ                                                                                       | จ กินอาหารปลอดภัย ห่างไกลโค่                              | เวิด-19 ช่วงตรุเ | ษจีน                  | ข่าวประชาสัมพันเ | ซ์ 🛛 😡 เผยแพร่ |             |            |  |  |
| จัดการข่าว/สาร                       |             | 14             | ເພີຍນເນື້ອ : 31 ນ.ຄ.                                                                                | 85                                                        |                  |                       |                  |                |             |            |  |  |
| จัดการเนื้อหา ทั้งหมด                | 971         | a a            | ขอเชิญ รับฟังเสวนา นวัตกรรมเพ็มมูลค่าผลผลิตเกษตรไทยออกสู่ตลาด อบรม/สัมมนา<br>เข้อแล้อ : 28 ม.ค. 85  |                                                           |                  |                       |                  |                | 1           |            |  |  |
| จัดการเนื้อหา ส่วนงานวิจัย<br>เด่น   | 970         |                | ประชุมโครงการ ERASMUS+ 2022 กิจ<br>เข้อหมื่อ: 27 ม.ค. 681 จาก CMU                                   |                                                           |                  |                       |                  | ⊚ ເສຍແໜ5່      | 1           |            |  |  |
| จัดการเนื้อหา Student                | 969         | a second       | ร่วมต้อนรับแ<br>เขียนมือ : 27 ม.ค.                                                                  | ละประชุมหาร็อกับผู้บริหารระดับส<br><sup>661 จาก</sup> CMU | สูงจากกรมควา     | มร่วมมือระหว่างประเทศ | 1 กิจกรรมคณะ     | ⊚ ເຄຍແพร่      | 1           |            |  |  |
| Aobility Experience                  | 968         |                | น่าเสนองาน<br>CafeAmazo<br>เข้อแม้อ : 27 ม.ค.                                                       | วิจัยเกี่ยวกับการเพิ่มมูลค่าวัสดุเศ<br>on<br>®81 จากCMU   | iษเหลือกับด้วเ   | เทนหน่วยงาน           | กิจกรรมคณะ       | Θ เผยแพร่      | 1           |            |  |  |
| หลักสูตรปริญญาตรี                    | 953         |                | ทารยกระดับเกษตรกรไปสู่เกษตรกรรุ่นไหม่<br>สัตสต์: 28 ม.ค. 861 - พา.CMU                               |                                                           |                  |                       |                  | 🞯 เศยแพร่      | ∕ ≞         |            |  |  |
| หลักสูตรปริญญาโท                     | 952         | Ser and        | หารือความร่วมมือกับบริษัท YOSHINOYA HOLDINGS ประเทศญี่ปุ่น กิจกรรมคณะ<br>ซ์ซะเรื่อ: 28 ผ.66) จากCMU |                                                           |                  |                       |                  | 🞯 เผยแพร่      | 1           |            |  |  |
| U . 14                               |             |                | 10. d. Y                                                                                            | . d                                                       |                  |                       |                  |                | A =         |            |  |  |

#### ๒.๘.๕ การแสดงผลหน้าเว็บไซต์

ภาพข่าวจะถูกแสดงผล ตามหมวดข่าวต่าง ๆ ตามที่ผู้เขียนข่าวได้ทำการเลือก ดังตัวอย่างที่แสดง ผู้เขียน ได้ทำการเลือกข่าวในหมวด**ข่าวประชาสัมพันธ์** 

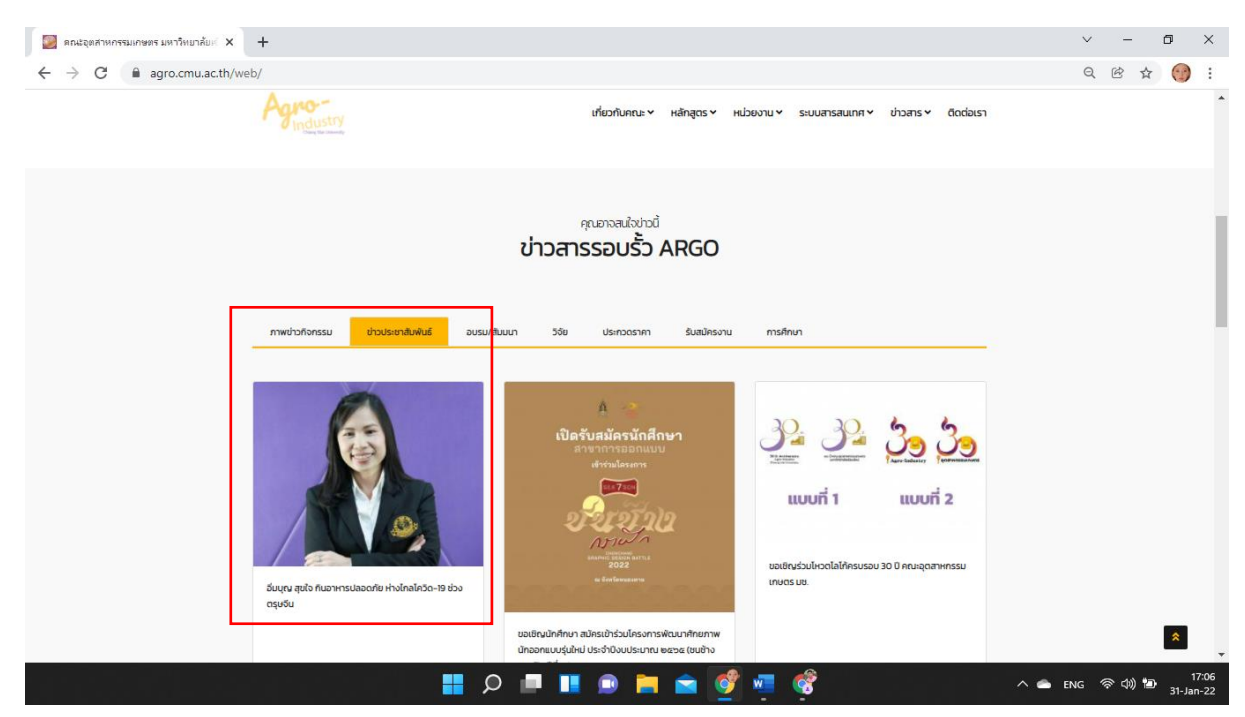

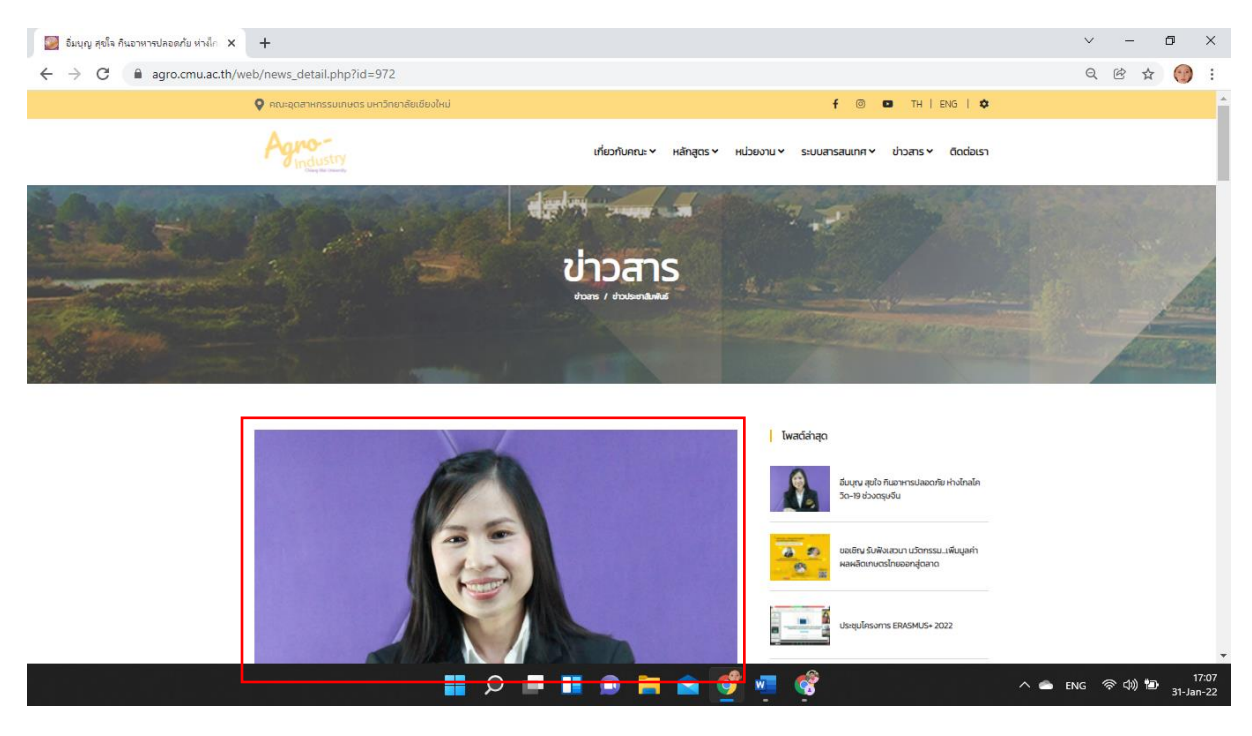

ภาพแสดง ภาพหน้าปก

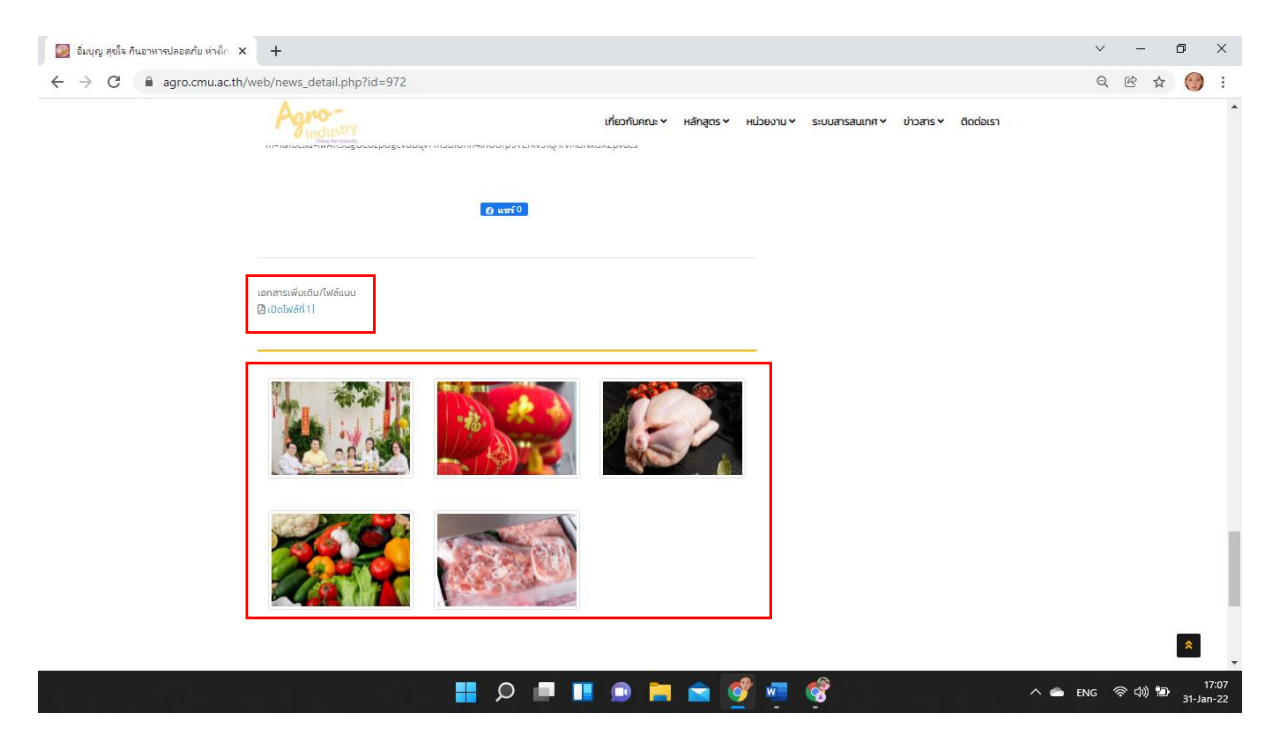

ภาพแสดง เอกสารแนบและอัลบั้มรูปภาพ

๒.๘.๙ การแชร์ข่าวสารไปยัง Facebook ส่วนตัวหรือเพจที่คุณจัดการ

สามารถคลิกปุ่มแชร์ 🚥 จากหน้าข่าวเว็บไซต์คณะฯ ไปยัง Facebook ส่วนตัวหรือเพจที่คุณจัดการได้ โดยจะมีกล่องแชร์บน Facebook แสดงให้เลือก เมื่อเลือกแล้วให้คลิกปุ่ม**โพสต์ไปที่ Facebook** 💶 <sup>เพลดไปที</sup>่ Facebook

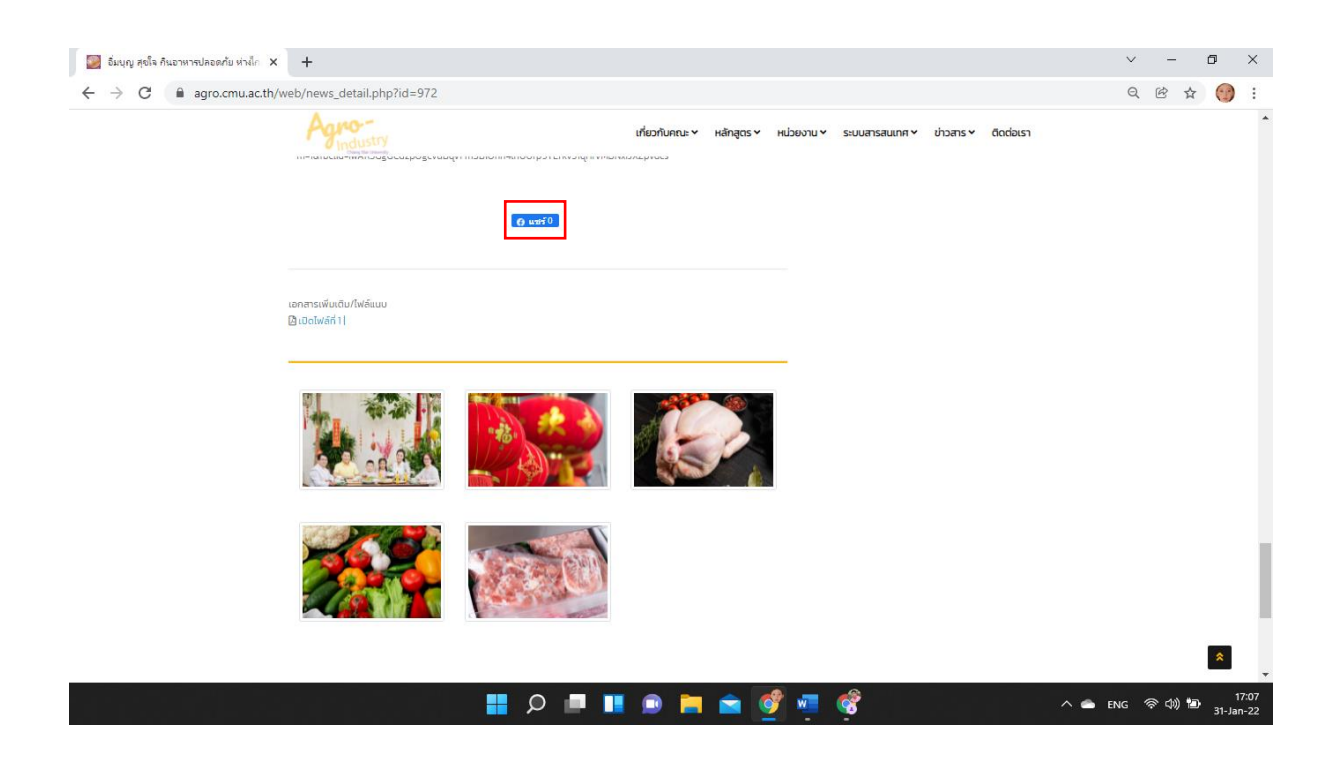

| → C 🔒 agro.cmu.ac.th/web/news_detail.p                                      | hp?id=972                                                                                                    |                           | ie 🕁 💮      |
|-----------------------------------------------------------------------------|----------------------------------------------------------------------------------------------------|---------------------------|-------------|
| เชื้อแบบครอบจักรวาล (Universal Prev<br>ประกานอาหารปรุงสุก ไม่รับอาหารดินหรื | <ul> <li>โหมที่ไปที่ Facebook - Google Chrome</li> <li>facebook.com/sharer/sharer.php?kid_directed_site=0&amp;sdk=joey&amp;u=https%3A</li> <li>นาร์วันน Facebook</li> </ul>                                                                                                    | – ทศ                      | 🗙 ติดต่อเรา |
| รายละเอียดเพิ่มเติม: https://www.tod<br>m=1&fbclid=IwAR3GgGCdzpOgcvuE       | <ul> <li>แชรริเปท์พีดช่าวหรือเรื่องราว ▼</li> <li>✓ ∠ แชรริเปท์พีดช่าวหรือเรื่องราว</li></ul>                                                                                                    |                           |             |
|                                                                             | <ul> <li>ୢ &amp; แท็กเพื่อน</li> <li>(ชีคอิน</li> <li>(อาวมรู้สึก/กิจกรรม</li> <li>(อาวมรู้สึก/กิจกรรม</li> <li>(อาวมรู้สึก)</li> <li>(อาวมรู้สึก)</li> <li>(อาวมรู้สึก)</li> <li>(อาวมรู้สึก)</li> <li>(อาวมรู้สึก)</li> <li>(อาวมรู้สึก)</li> <li>(อาวมรู้สึก)</li> <li>(อาวมรู้สีกรรม</li> <li>(อาวมรู้สีกรุง)</li> <li>(อาวมรู้สีกรุง)</li> <li>(อาวมรู้สีกรุง)</li> <li>(อาวมรู้สีกรุง)</li> <li>(อาวมรู้สีกรุง)</li> <li>(อาวมรู้สีกรุง)</li> <li>(อาวมรู้สีกรุง)</li> <li>(อาวมรู้สีกรุง)</li> <li>(อาวมรู้สีกรุง)</li> <li>(อาวมรูง)</li> </ul> | 🛃 เพื่อน +<br>🎯 สาธารณะ + | *           |

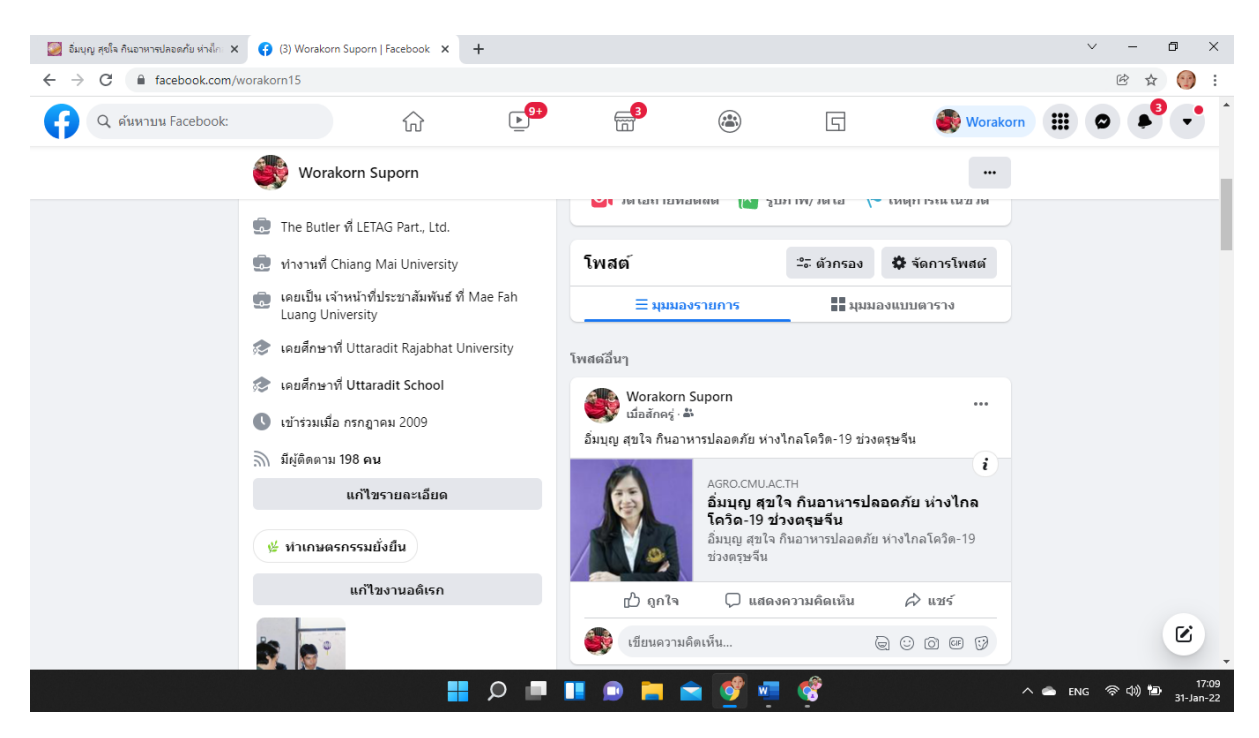

ภาพแสดง การแชร์ข่าวจากเว็บไซต์ไปยัง Facebook

# ภาคผนวก

#### หนังสือขออนุมัติใช้งาน

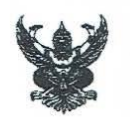

# บันทึกข้อความ

ส่วนงาน คณะอุตสาหกรรมเกษตร สำนักงานคณะ งานนโยบายและแผนและประกันคุณภาพการศึกษา โทรศัพท์ ๔๘๓๐๔ ที่ อว ๘๓๙๓ (๒๐.๔)/๑๓ วันที่ ๒๖ มกราคม ๒๕๖๕ เรื่อง ขออนุมัติใช้งานเว็บไซต์ใหม่ คณะอุตสาหกรรมเกษตร

เรียน คณบดีคณะอุตสาหกรรมเกษตร

ตามที่หน่วยสารสนเทศฯ งานนโยบายและแผนฯ ได้รับมอบหมายให้พัฒนาเว็บไซต์ และอัพเตทข้อมูลต่าง ๆ ให้เป็นปัจจุบันอยู่เสมอ ซึ่งเว็บไซต์เดิมนั้น ได้เริ่มเปิดใช้งานตั้งแต่วันที่ ๑๘ พฤศจิกายน ๒๕๕๘ จนถึงปัจจุบัน พร้อมทั้ง ก่อนการพัฒนา หน่วยสารสนเทศฯ ได้เก็บรวบรวมข้อเสนอแนะจากผู้ใช้งาน อาทิ นักศึกษา และบุคลากรคณะ อุตสาหกรรมเกษตร ผ่านการประชุมคณะกรรมการบริหารจัดการระบบเทคโนโลยีสารสนเทศและประชาสัมพันธ์ คณะ อุตสาหกรรมเกษตร ในปีที่ผ่านมา ความทราบแล้วนั้น

ทั้งนี้ หน่วยสารสนเทศฯ ได้พัฒนาเว็บไซต์ขึ้น ตามนโยบายของมหาวิทยาลัย เพื่อใช้ในการจัดอันดับ มหาวิทยาลัยโลก QS World University Ranking ซึ่งประกอบด้วยส่วนต่าง ๆ ดังนี้

- ๑. แสดงผลแบบ Responsive Web Design ซึ่งรองรับกับอุปกรณ์มือถือ, Computer และอุปกรณ์อื่น ๆ ที่สามารถเข้าใช้งานเว็บไซต์ได้
- การเก็บคุ้กกี้ / Cookie Policy ของผู้เข้าเยี่ยมชมเว็บไซต์
- ๓. การดึงภาพข่าวกิจกรรม และข่าวสารต่าง ๆ จากฐานข้อมูล API ของมหาวิทยาลัยเชียงใหม่ ภายใต้ (https://apidoc.mis.cmu.ac.th/)
- ๔. เว็บไซต์ มีส่วนจัดการเพจจาก Black Website โดยมีการยืนยันตัวบุคคลในการจัดการ ซึ่งใช้ระบบ พิสูจน์ตัวตนโดยใช้ CMU Account เป็นรหัสสำหรับเข้าใช้งาน ภายใต้การพัฒนาระบบชื่อ <u>"ระบบจัดการเว็บไซต์ คณะอุตสาหกรรมเกษตร มหาวิทยาลัยเซียงใหม่"</u> ซึ่งหน่วยสารสนเทศฯ ได้ ลงทะเบียนขอใช้กับสำนักงานบริการเทคโนโลยีสารสนเทศ เพื่อเชื่อมต่อกับระบบให้บริการยืนยันตัวตน จากส่วนกลาง (CMU OAuth) (เอกสารแนบ ๑) เมื่อวันที่ ๑๙ กุมภาพันธ์ ๒๕๖๔

บัดนี้ เว็บไซต์ใหม่ คณะอุตสาหกรรมเกษตร พร้อมใช้งานแล้ว หน่วยสารสนเทศฯ งานนโยบายและแผนฯ จึง ใคร่ขออนุมัติใช้งานเว็บไซต์ใหม่ คณะอุตสาหกรรมเกษตร<u>ตั้งแต่วันที่ ๑ ภูมภาพันธ์ ๒๙๖๙ เป็นต้นไป</u>

จึงเรียนมาเพื่อโปรดพิจารณาอนุมัติ

(นายวรกร สุพร) พนักงานปฏิบัติงาน

16 4.0.65 ก่าวรา 92 201 65

เส้<mark>ช่วยศาสตราจารย์ ดร.สูจินดา ศรี</mark>วัฒ<del>นเม</del> ดณบดีคณะอุตสาหกุรรมุ<mark>ภาษตร</mark> 27 [ 1 /65

#### เอกสารแนบ ๑

ref. c36acb15-01d8-4cc1-a8d5-776cb72c827b Issued date 2/19/2021 2:16:33 PM

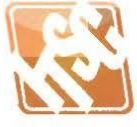

#### สำนักบริการเทคโนโลยีสารสนเทศ มหาวิทยาลัยเชียงใหม่

#### แบบคำขอลงทะเบียนแอปพลิเคชั่น

#### เพื่อเชื่อมต่อกับระบบให้บริการการยืนยันตัวตนจากส่วนกลาง (CMU OAuth)

#### ข้อมูลแอปพลิเคชั่น

| ชื่อแอปพลิเคชัน:   | ระบบจัดการเว็บไซต์ คณะอุตสาหกรรมเกษตร มหาวิทยาลัยเชียงใหม |
|--------------------|-----------------------------------------------------------|
| ประเภทแอปพลิเคชัน: | Web Application                                           |
| รายละเอียด:        | เว็บไซต์คณะอุตสาหกรรมเกษตร มหาวิทยาลัยเชียงใหม่           |

จุดประสงค์: เพื่อใช้บริหารจัดการเว็บไซต์ คณะอุตสาหกรรมเกษตร มหาวิทยาลัยเชียงใหม่

#### ข้อมูลผู้ร้องขอ/ผู้ประสานงาน

| 0 0           |                      |                 |
|---------------|----------------------|-----------------|
| ชื่อ - สกุล:  | วรกร สุพร            | ประเภท: บุคลากร |
| อีเมล:        | worakorn.s@cmu.ac.th |                 |
| ลณะ/หน่วยงาน: | คณะอุตสาหกรรมเกษตร   |                 |

สำนักบริการเทคโนโลยีสารสนเทศ มหาวิทยาลัยเชียงใหม่ ซึ่งต่อไปในเอกสารนี้เรียกว่า "สำนักฯ" ได้ให้บริการการยืนยันตัวตนจาก ส่วนกลาง บนมาตรฐาน OAuth 2.0 แก่แอปพลิเคชันปลายทางของผู้ร้องขอ ซึ่งต่อไปในเอกสารนี้เรียกว่า "ผู้ร้องขอ" เพื่อนำไปใช้ในการ ยืนยันตัวตนสำหรับแอปพลิเคชัน ของหน่วยงานนั้นๆ ภายใต้เรื่อนไข และข้อตกลงดังต่อไปนี้

- ในการลงทะเบียนใช้งาน ผู้ร้องขอตกลงที่จะให้ข้อมูลที่เป็นจริง ถูกต้อง และล่าสุดเกี่ยวกับตัวผู้ใช้เอง โดยจะคงไว้ซึ่งความถูกต้องและ เป็นจริงของข้อมูล รวมทั้งจะแก้ไขข้อมูลให้เป็นปัจจุบันอยู่เสมอ
- ผู้ร้องขอต้องรับผิดชอบในการรักษาความลับของข้อมูล และรับผิดชอบต่อการใช้งานหรือกิจกรรมทั้งหมดที่เกิดขึ้นภายใต้แอปพลิเคชัน ปลายทางของผู้ร้องขอ
- การใช้บริการจะต้องอยู่ภายใต้กฎหมาย กฎระเบียบของมหาวิทยาลัย กฎระเบียบของสำนักฯ และศีลธรรมอันดี โดยมีวัตถุประสงค์ เพื่อประโยชน์ทางด้านวิชาการเท่านั้น
- ผู้ร้องชอได้อ่าน และตกลงขอมรับเงื่อนไขการใช้งาน และนโยบายการรักษาความปลอยภัยของข้อมูล ของ CMU OAuth จากลิงค์ https://oauth.cmu.ac.th/tos เรียบร้อยแล้ว
- สำนักฯ ขอสงวนสิทธิ์ในการพิจารณาแก้ไขเปลี่ยนแปลงข้อตกลงและเงื่อนไขการใช้บริการนี้ได้ตามความเหมาะสม และหากผู้ร้องขอยัง คงใช้บริการต่อไป ให้ถือว่าผู้ร้องขอได้ตกลงยอมรับที่จะปฏิบัติตามระเบียบกฎเกณฑ์และเงื่อนไขที่แก้ไขเปลี่ยนแปลงนั้นโดยปริยาย
- สำนักฯ มีสิทธิยกเลิก หรือระงับการให้บริการไว้ชั่วคราว หากผู้ร้องขอฝ่าฝืนชื่อตกลงหรือเงื่อนไขนี้ข้อหนึ่งข้อใด หรือเพื่อประโยชน์ต่อ การใช้งานของระบบโดยรวม โดยไม่ต้องแจ้งให้ทราบล่วงหน้า
- ผู้ร้องขอยินยอมที่จะปฏิบัติตามเงื่อนไขและข้อตกลงนี้ และจะมีผลบังคับใช้จนกว่าจะได้มีการยกเลิกการเชื่อมต่อการใช้บริการจากทาง ผู้ร้องขอเอง

ข้าพเจ้าได้อ่าน พร้อมทั้งยอมรับเงื่อนไขและข้อตกลงทั้งหมดนี้

วรกร สุพร ผู้ร้องขอ/ผู้ประสานงาน.....

วันที่ 2/19/2021 2:16:33 PM